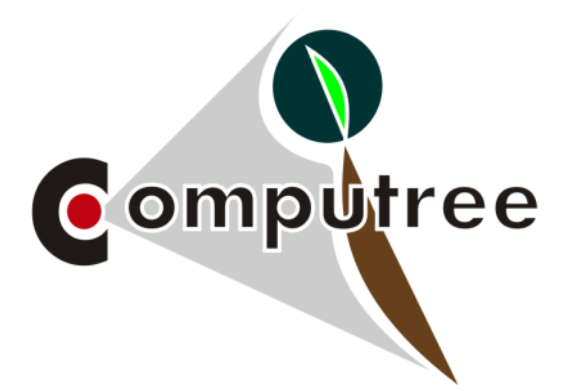

# Tutorial LIDAR aéroporté

# Calcul d'emprise

Calcul de l'emprise d'un jeu de données LiDAR aéroporté

Version française – 25/11/2022 – Créé par L. Dietz et A. Piboule (ONF)

# Sommaire

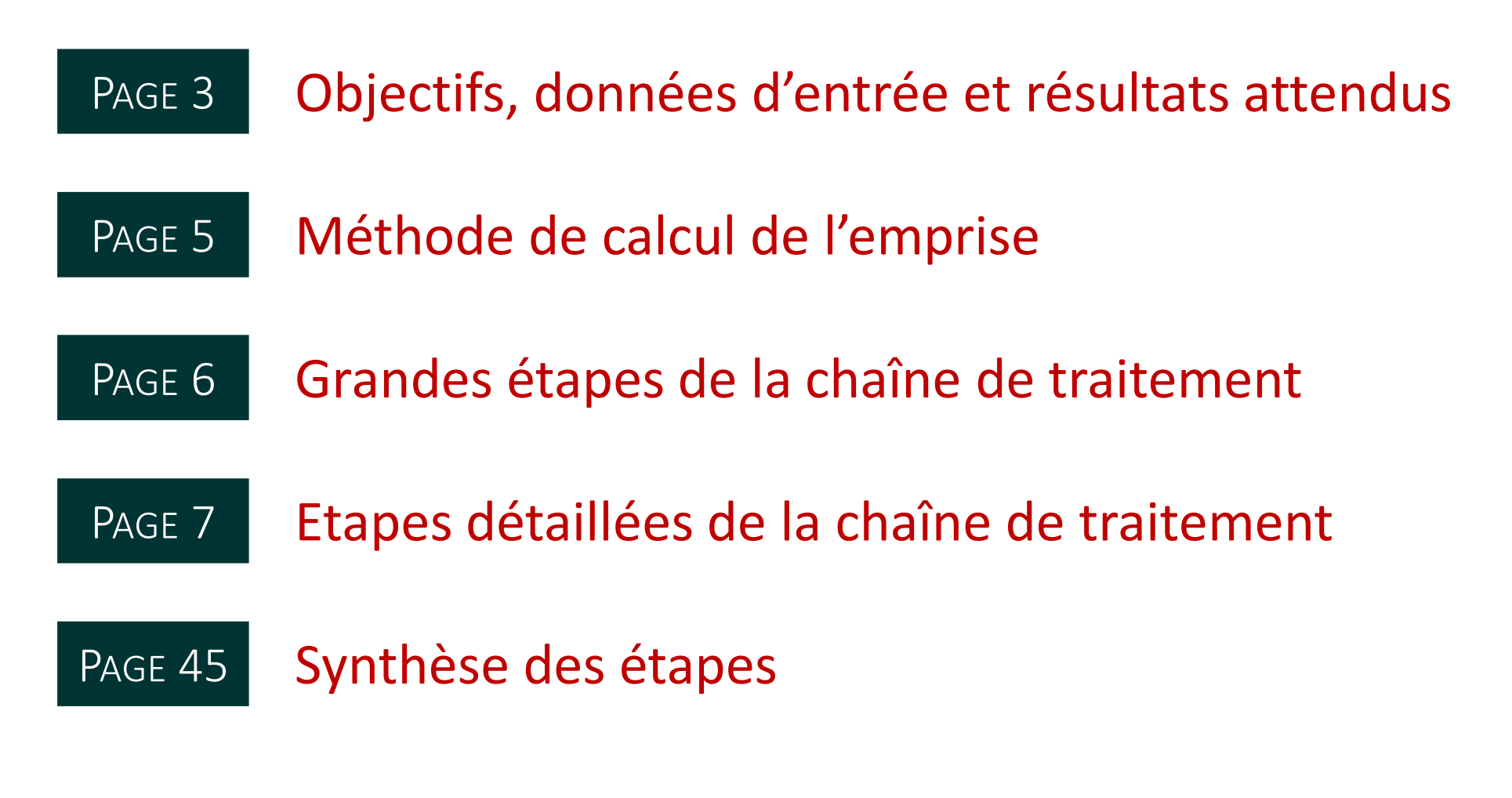

Cliquez sur l'étape pour y accéder directement

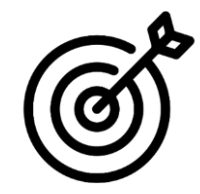

# Objectif

NÉCESSITE

Présentation des étapes permettant de calculer l'emprise d'un jeu de données LIDAR aéroporté.

Fichiers LAS/LAZ contenant les nuages de points LiDAR correspondants aux dalles, un fichier par dalle.

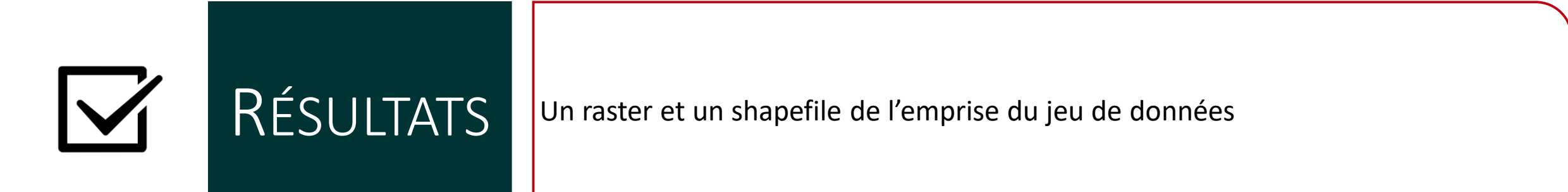

# Comment citer cette chaîne de traitement

Le logiciel et les plugins utilisés dans ce script sont soumis au droit sur la propriété intellectuelle. Pour les citer cliquer à la fin de la création du script sur 1. Ce bouton permet d'exporter le script en version documentée.

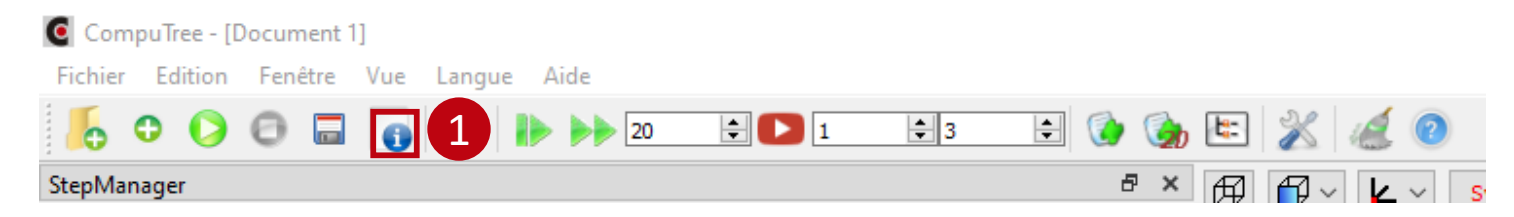

Le plugin utilisé ici :

[Plugin ONF]
Piboule Alexandre. 2022. Plugin ONF for Computree. Office National des Forêts, Département RDI.
Page internet du plugin ONF.

# Méthode de calcul de l'emprise

- L'emprise est créée à partir du croisement entre le dallage théorique et le nuage de points 3D des dalles.
- Pour chaque unité élémentaire au sein du dallage théorique, 10 m par défaut mais la résolution peut être modifiée, la présence d'au moins un point du nuage de points permet de considérer cette unité élémentaire comme faisant partie de l'emprise.
- Ainsi un raster d'emprise de type TRUE/FALSE est obtenu. Les pixels TRUE correspondent à toutes les unités élémentaires avec au moins un point du nuage de points.
- L'emprise vecteur est un polygone qui correspond au contour de l'emprise raster.

# Grandes étapes de la chaîne de traitement

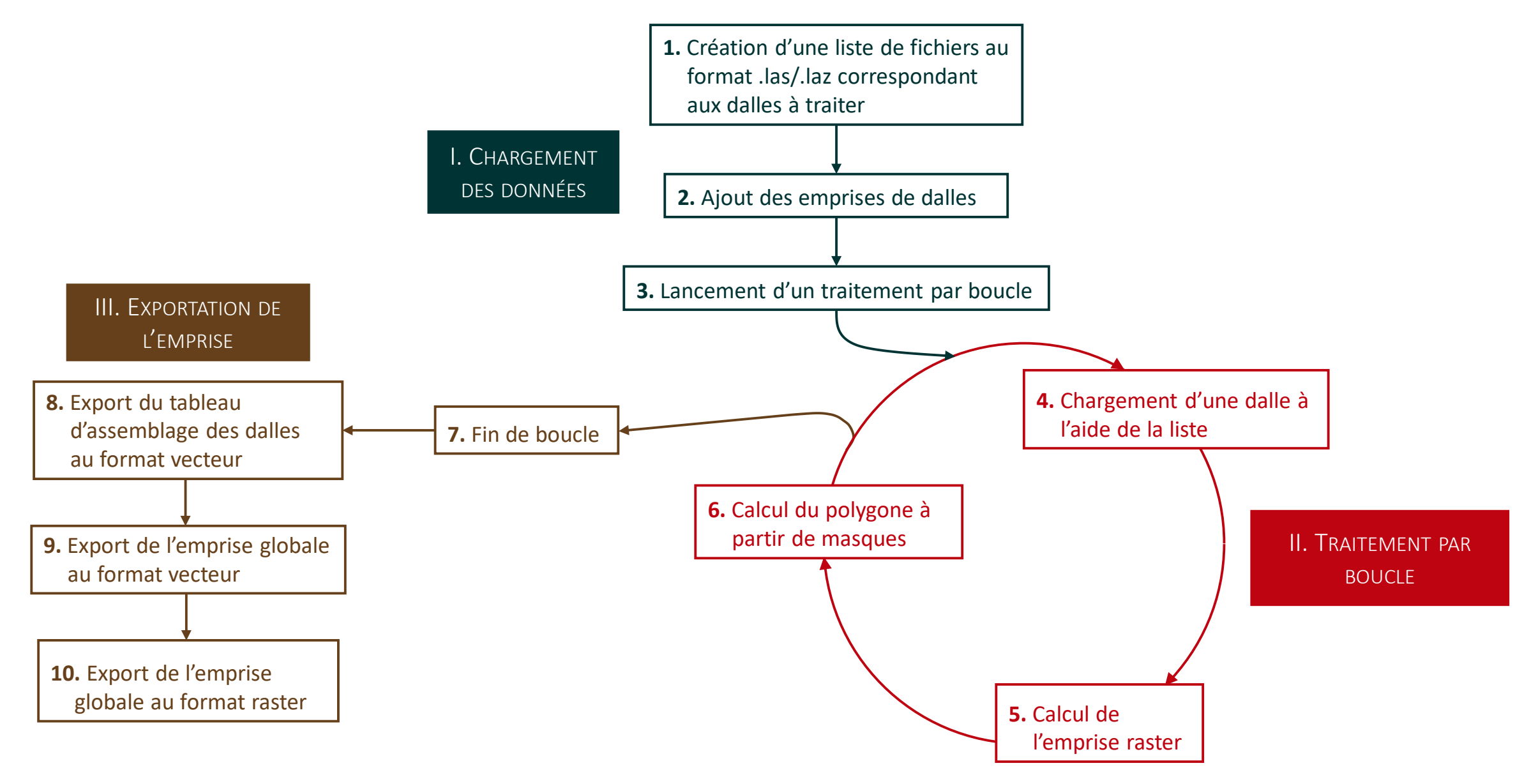

# 

# Etapes détaillées de la chaîne de traitement

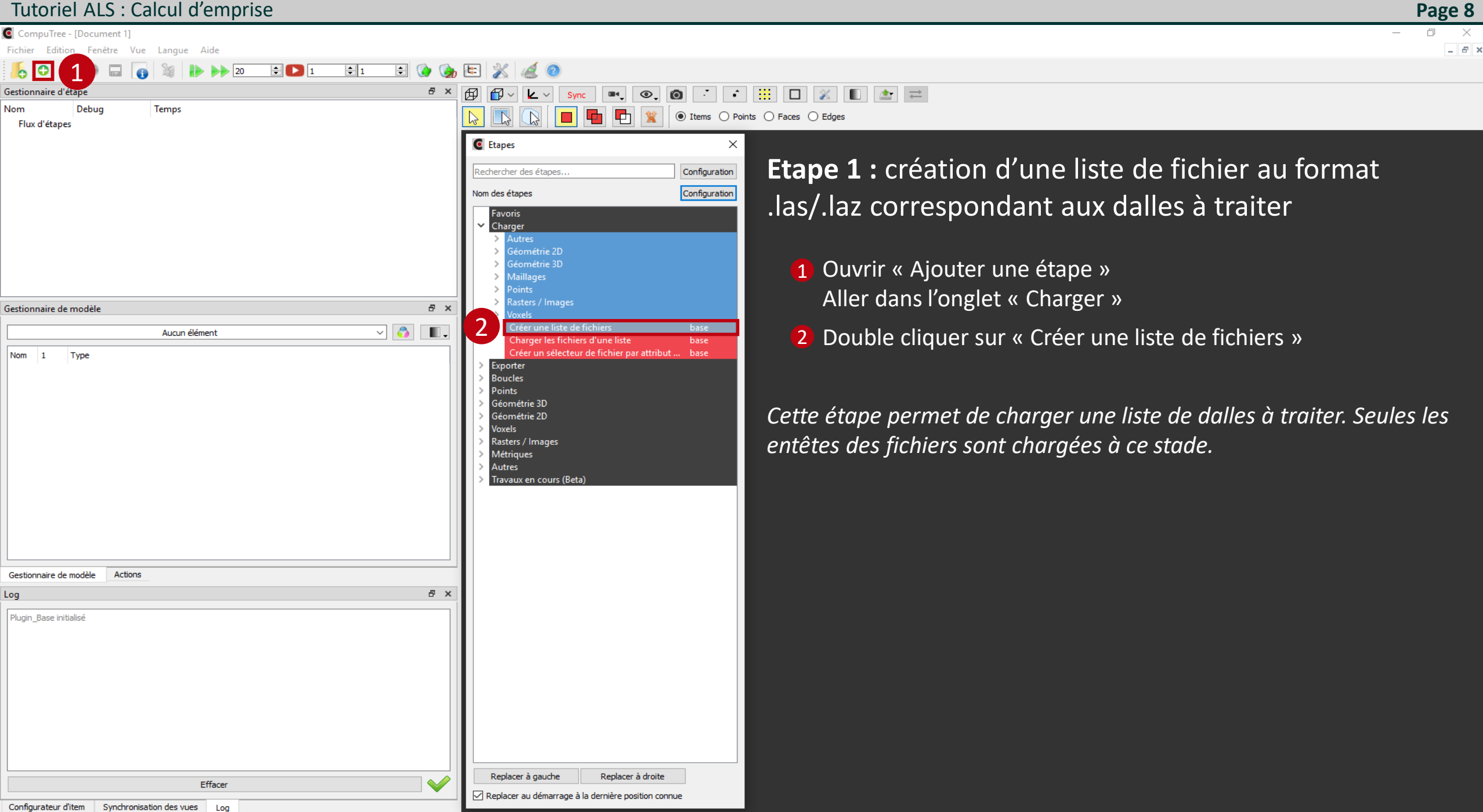

CompuTree - [Document 1]

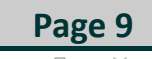

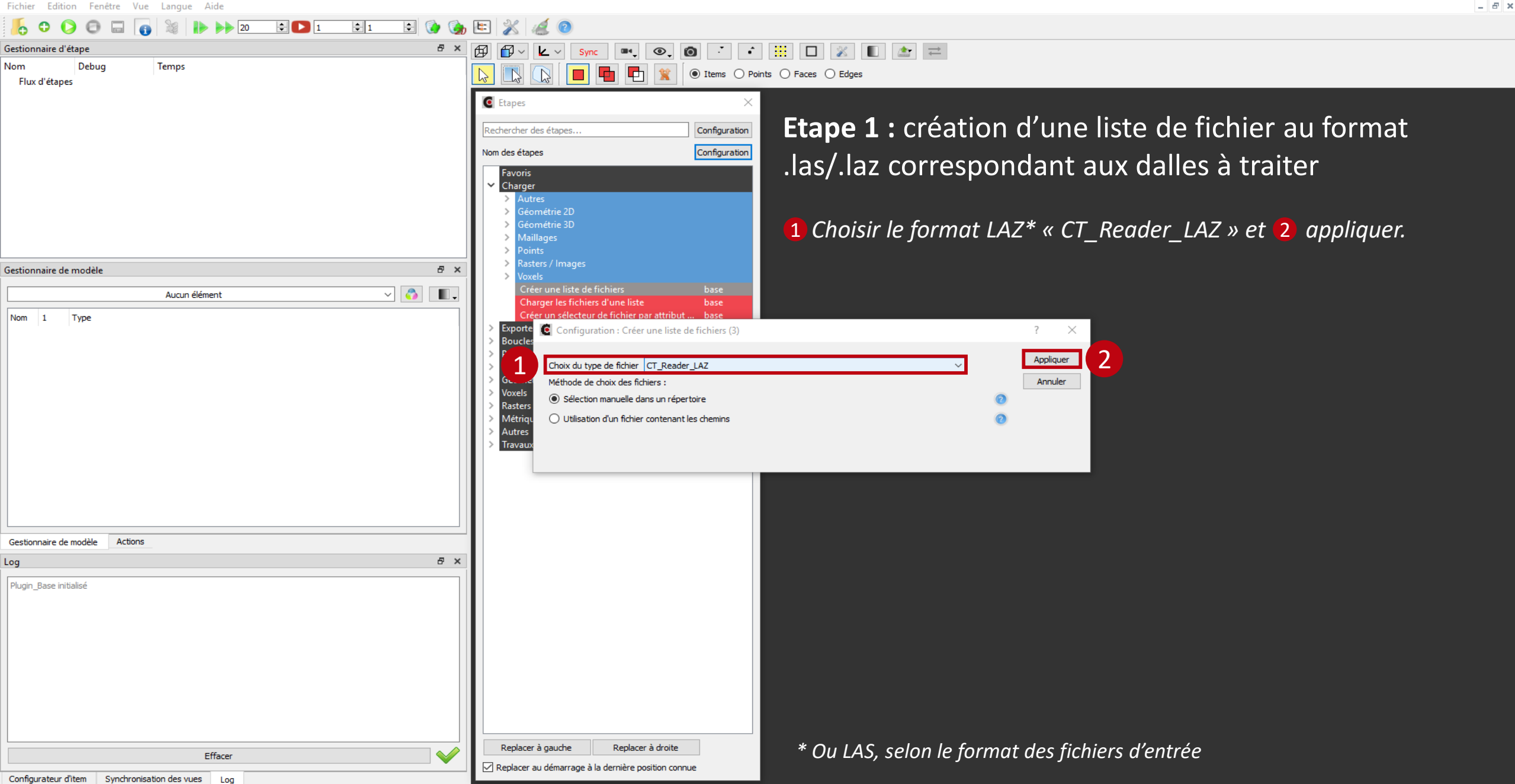

CompuTree - [Document 1]

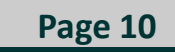

0 × \_ 6 ×

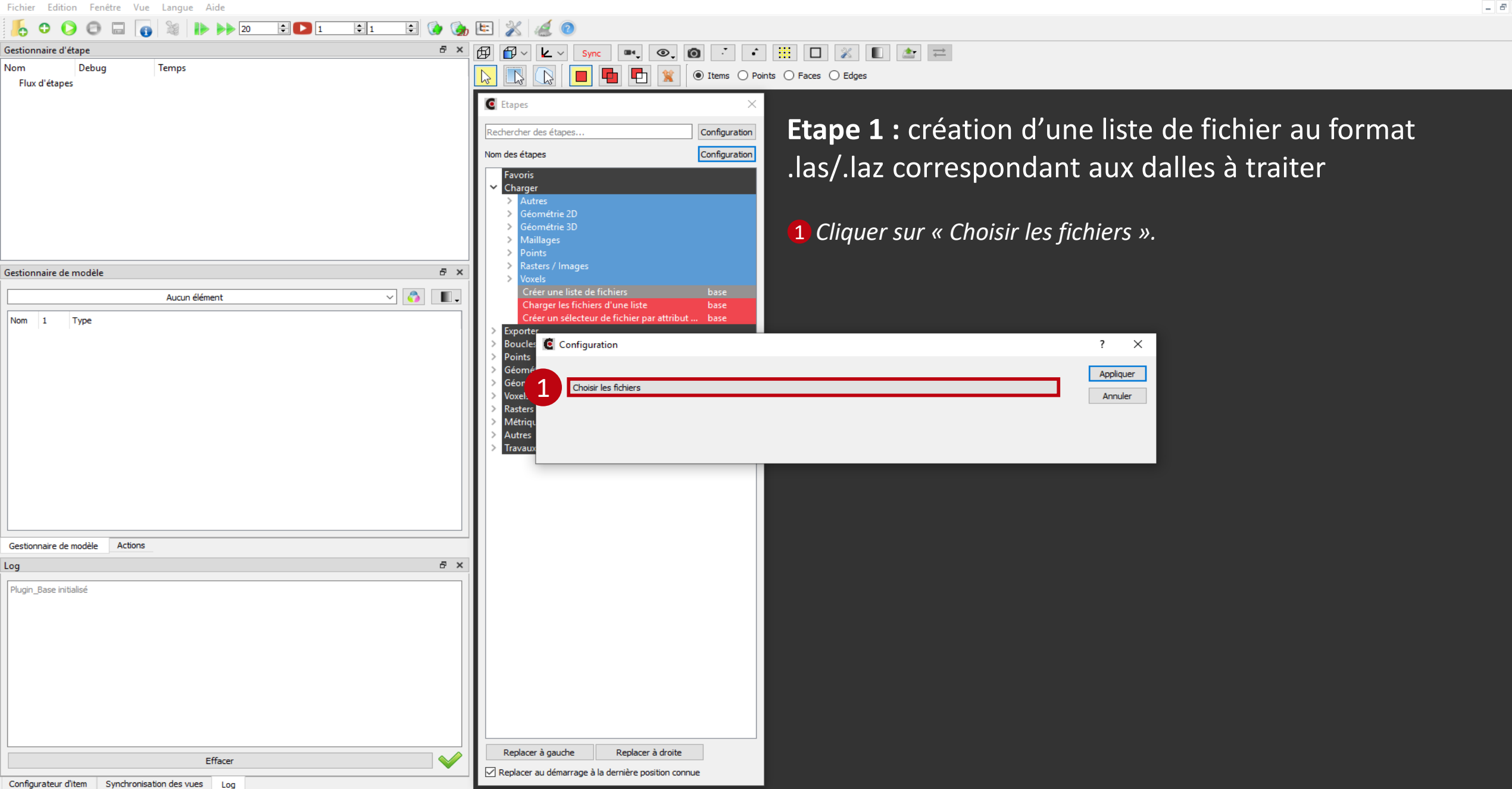

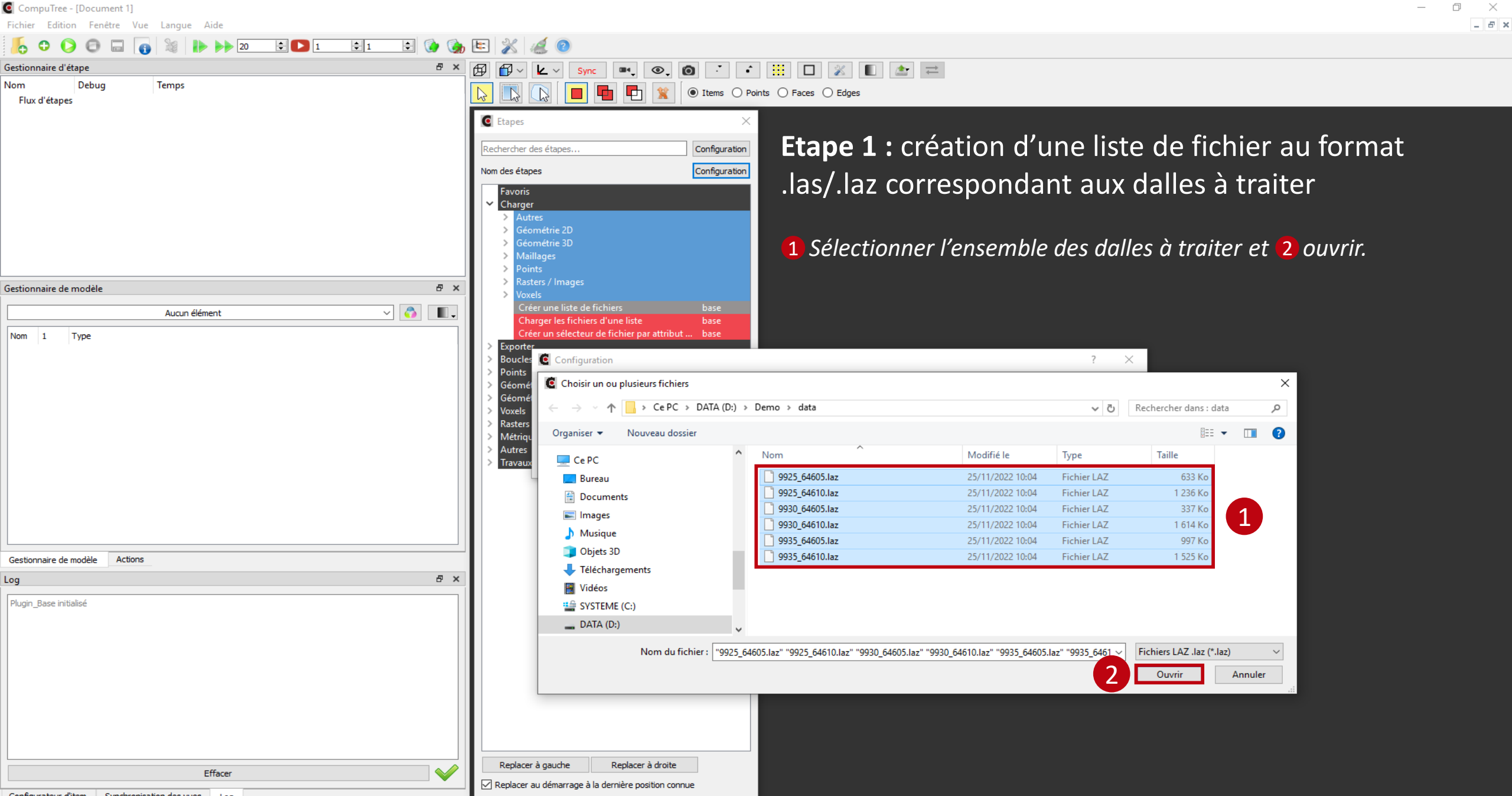

CompuTree - [Document 1]

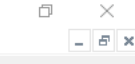

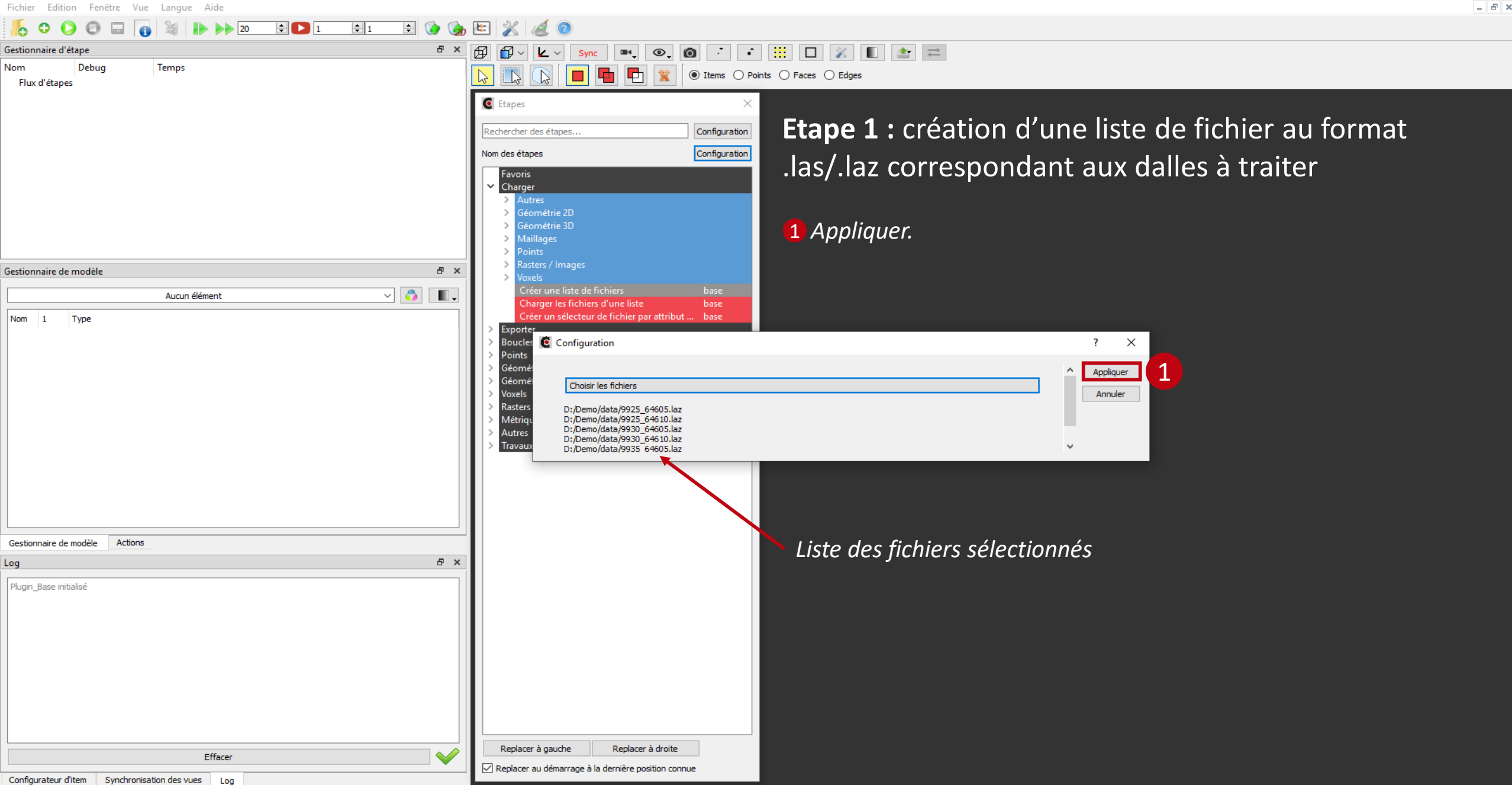

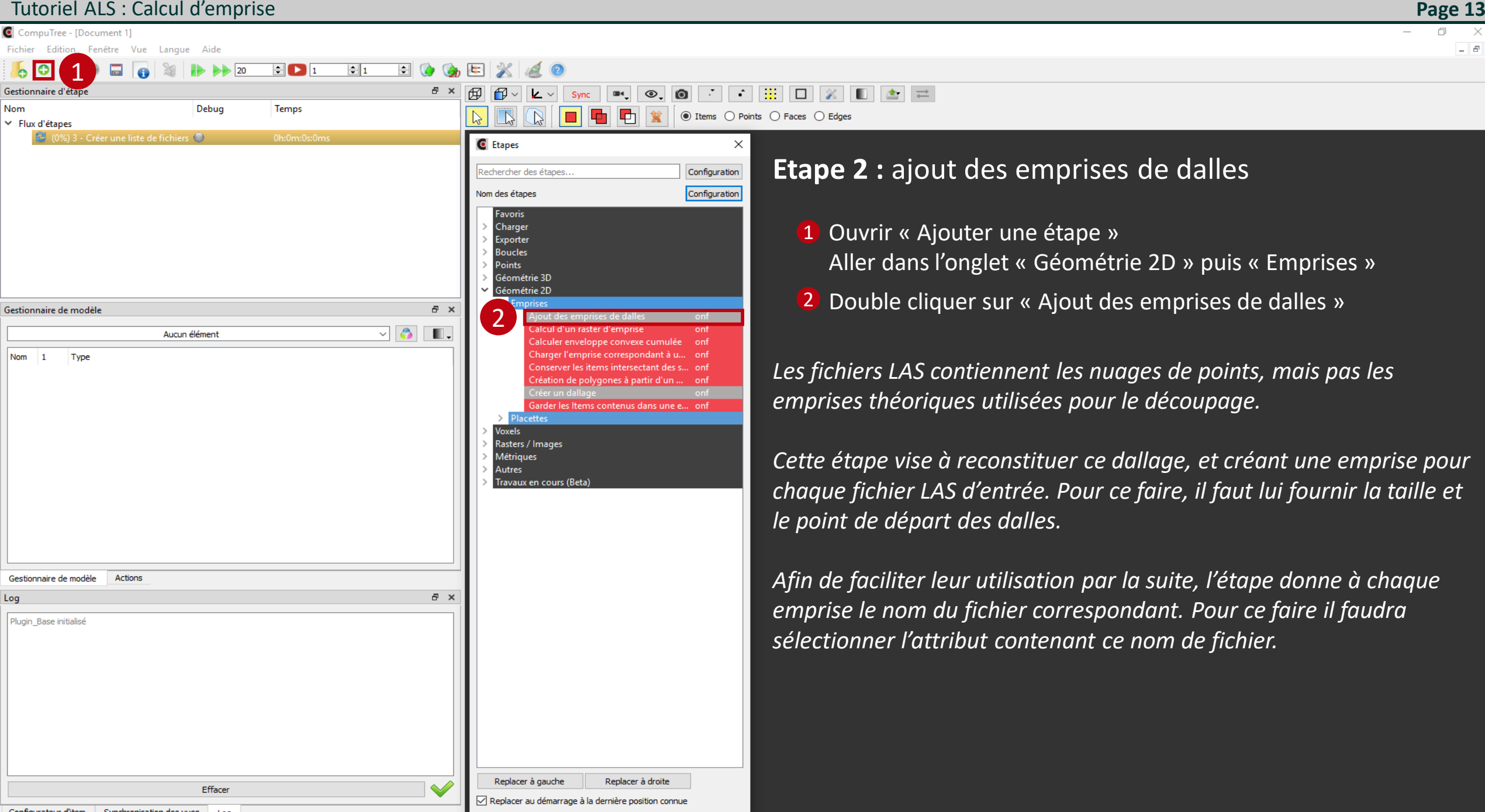

Step

Name of the results

Dalles Result

🙆 Configuration des résultats d'entrée de l'étape "Ajout des emprises de dalles"

(3) Créer une liste de fichiers

## Page 14

### Etape 2 : ajout des emprises de dalles

Cette fenêtre permet de sélectionner l'attribut contenant le nom de fichier à utiliser pour nommer l'emprise créée.

- Sélectionner les résultats (cocher la case correspondante)
- 2 Sélectionner les données recherchées (cliquer sur le nom de la donnée recherchée)
- 3 Sélectionner parmi les données d'entrée disponibles celle à utiliser (cliquer sur le nom de la donnée disponible)

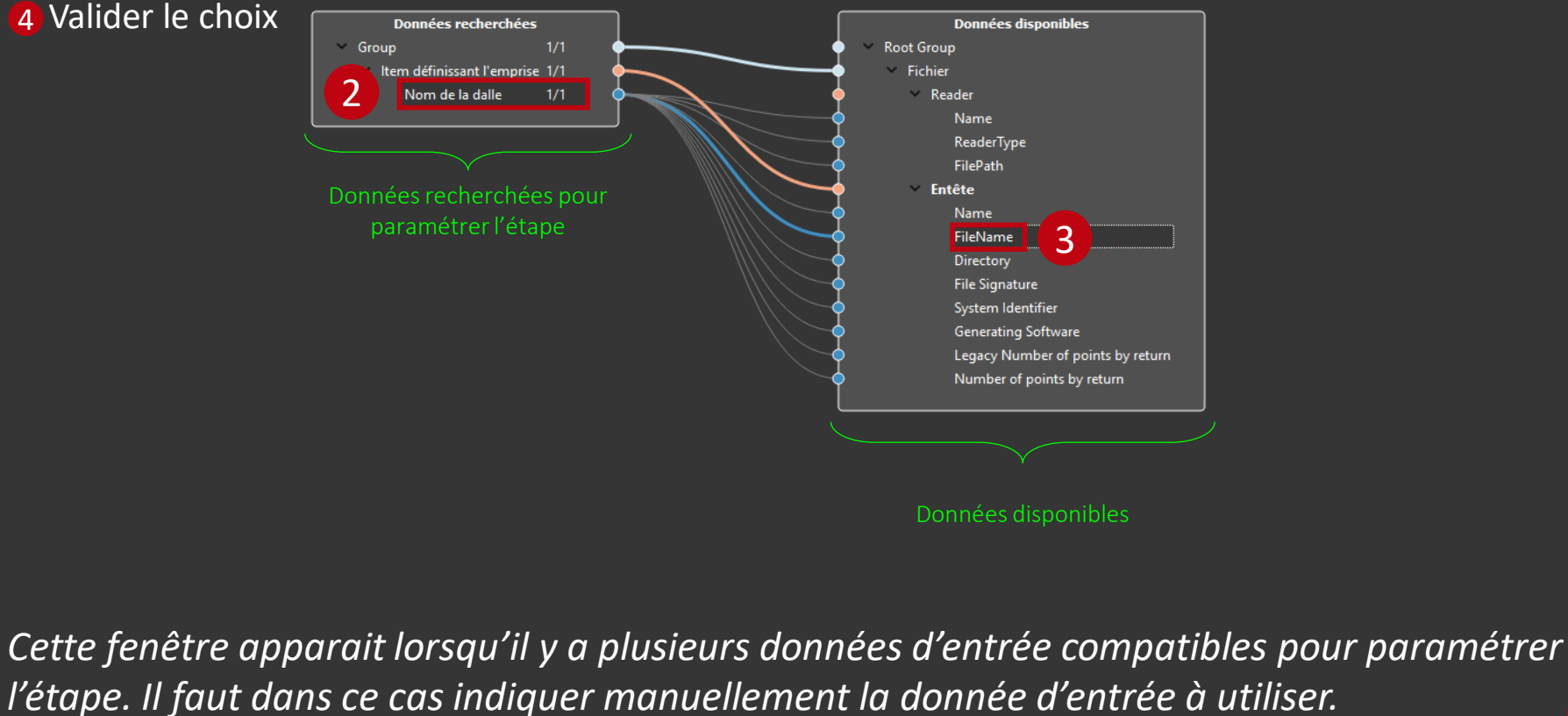

4

OK

Cancel

CompuTree - [Document 1]

0 × \_ 8 ×

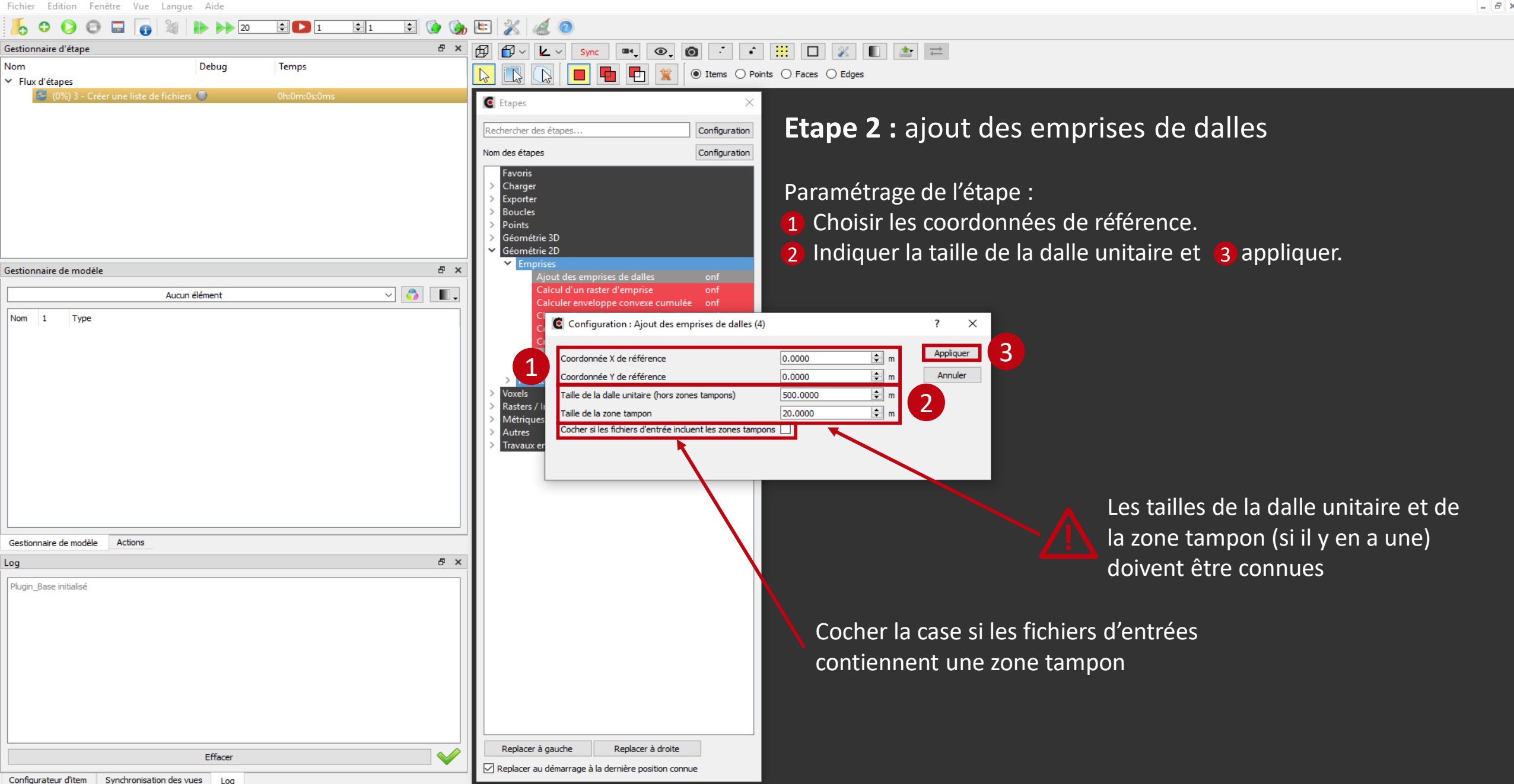

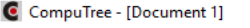

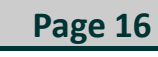

\_ 8 ×

Fichier Edition Fenêtre Vue Langue Aide ÷ 🚺 ÷ 🖸 1 **‡** 1 20 Gestionnaire d'étape Debug Nom Temps Flux d'étapes V V 1 - Créer une liste de fichiers 0h:0m:0s:47ms Liste de readers Result/CT\_AbstractResult/CT\_ResultGroup Gestionnaire de modèle ~ 🕎 Result/CT\_AbstractResult/CT\_ResultGroup (2) Nom 1 Type Y Root Group Group Fichier  $\square$ Group Reader Reader item Entête LAS Header Emprise 2D box Actions Gestionnaire de modèle Taille maximale selon X :499.998 Taille maximale selon Y :499,994 m aille choisie pour les dalles :500 m ille constatée des dalles (5 dalles analysées) : Taille minimale selon X :373.11 m Taille minimale selon Y :494.649 m Taille maximale selon X :499.998 n Taille maximale selon Y :499,994 m aille choisie pour les dalles :500 m aille constatée des dalles (6 dalles analysées) : Taille minimale selon X :373.11 m

L'exécution de cette étape permet de charger les données en mémoire. Il est possible de visualiser les emprises théoriques des dalles, les étapes sont :

Lancer les traitements

P

2 Sélection des résultats à visualiser

🔤 💿 🚺 📫 🔛 💥 🔳 🚖 💳

● Items ○ Points ○ Faces ○ Edges

- 3 Sélection des données
- 4 Zoom sur les données
- 5 Vue de haut

X

5

Sync

L:

------ 🗗 🗗 ∽

đΧ

8 ×

 $\checkmark$ 

| <br> |  |
|------|--|
|      |  |
|      |  |
|      |  |
|      |  |
|      |  |
|      |  |
|      |  |
|      |  |
|      |  |
|      |  |
|      |  |
|      |  |
|      |  |
|      |  |
|      |  |
|      |  |
|      |  |
|      |  |
|      |  |
|      |  |
|      |  |
|      |  |
|      |  |
|      |  |
|      |  |
|      |  |

ONF\_StepAddTileXYAreas (2) - Traitement terminé, temps écoulé: 0h:0m:0s:233ms

Effacer

Taille minimale selon Y :494.649 m Taille maximale selon X :499,998 m aille maximale selon Y :499.999 m

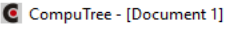

00

Nom

Fichier Edition Fenêtre Vue Langue Aide

## \_ 8 ×

🗄 🚺 🎲 🔄 20 ÷ 🚺 1 **‡**1 8 × 🕅 Sync 💽 💿 Č 🔹 🧮 🗖 🔏 🔳 🚖 Gestionnaire d'étape **A** Temps Debug P 2 

 Flux d'étapes V V 1 - Créer une liste de fichiers 0h:0m:0s:47ms Liste de readers

Result/CT AbstractResult/CT ResultGroup

L'étape calcule automatiquement une zone tampon pour chaque dalle (ligne rouge), de l'épaisseur choisie

● Items ○ Points ○ Faces ○ Edges

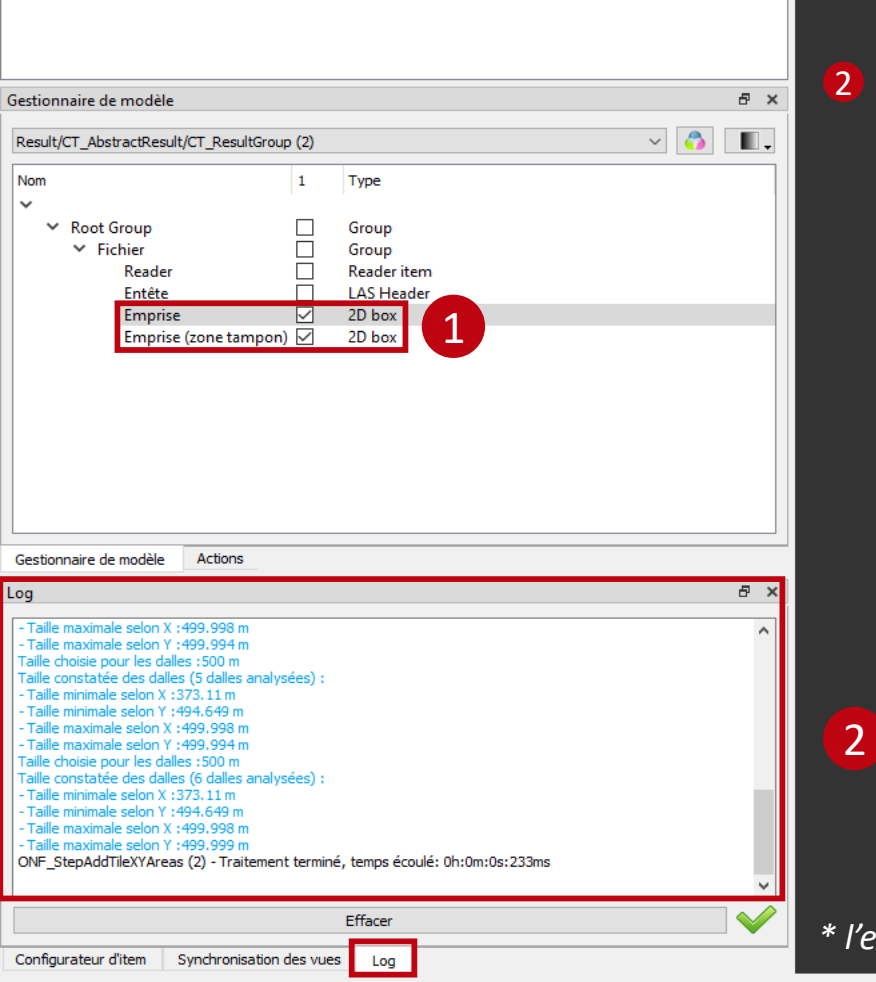

Le log permet de vérifier si la taille choisie pour les dalles correspond à la taille constatée

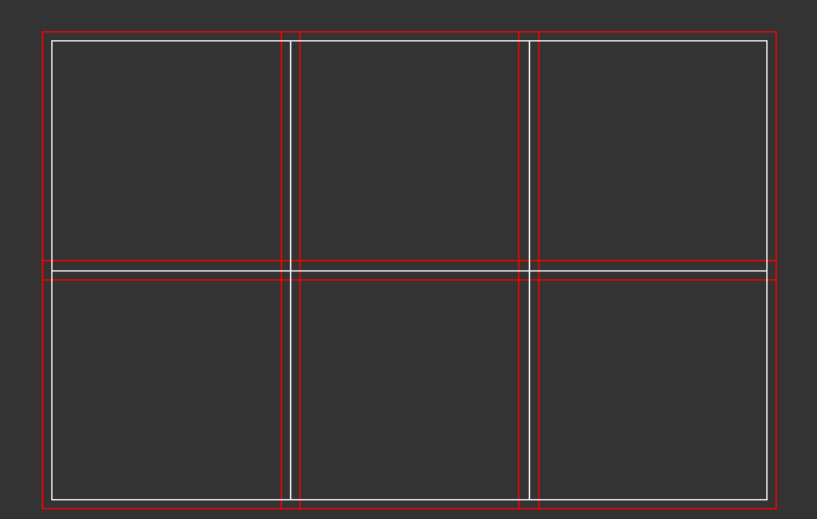

\* l'exécution de l'étape n'est pas obligatoire pour la suite du script

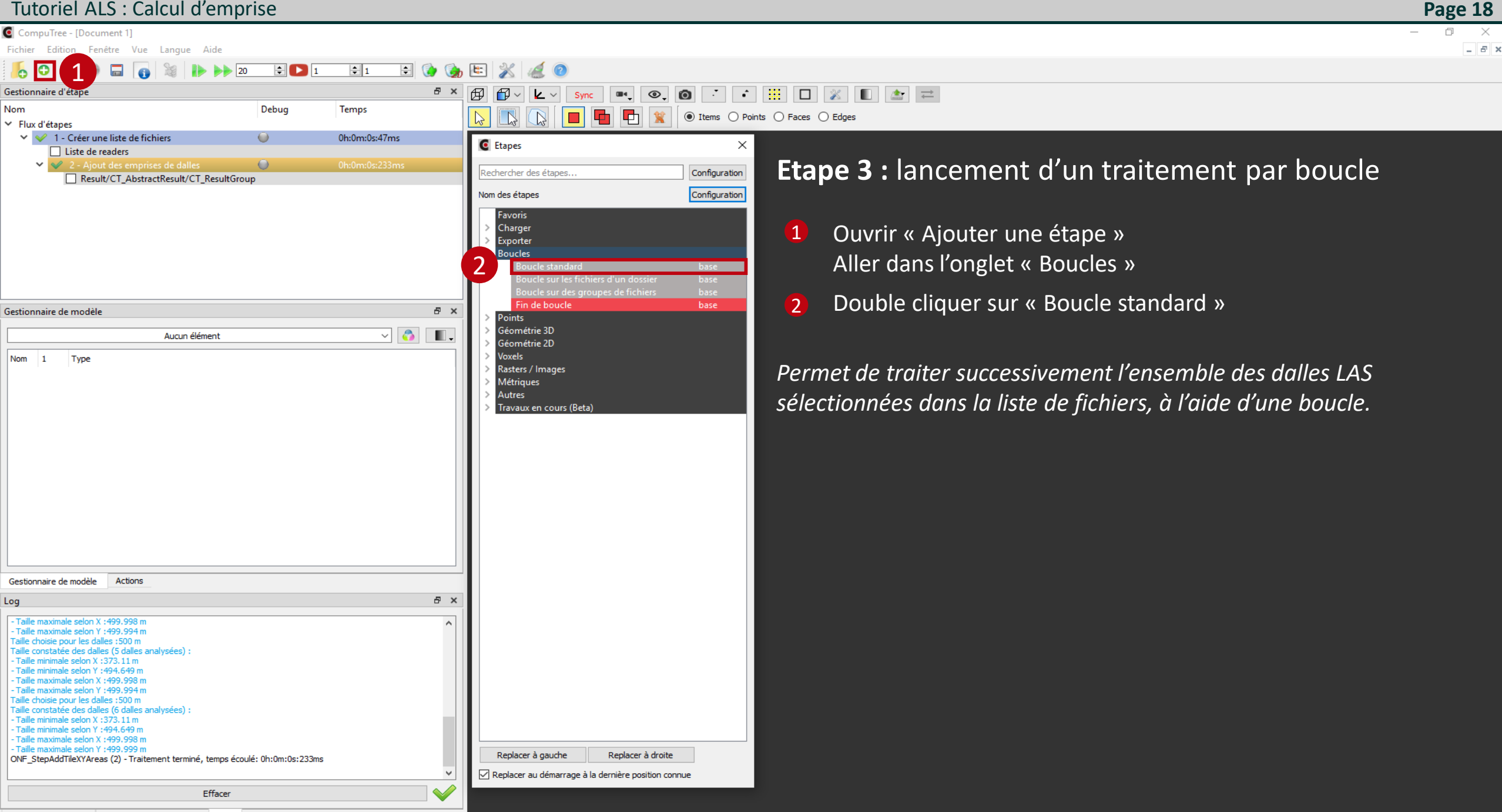

<

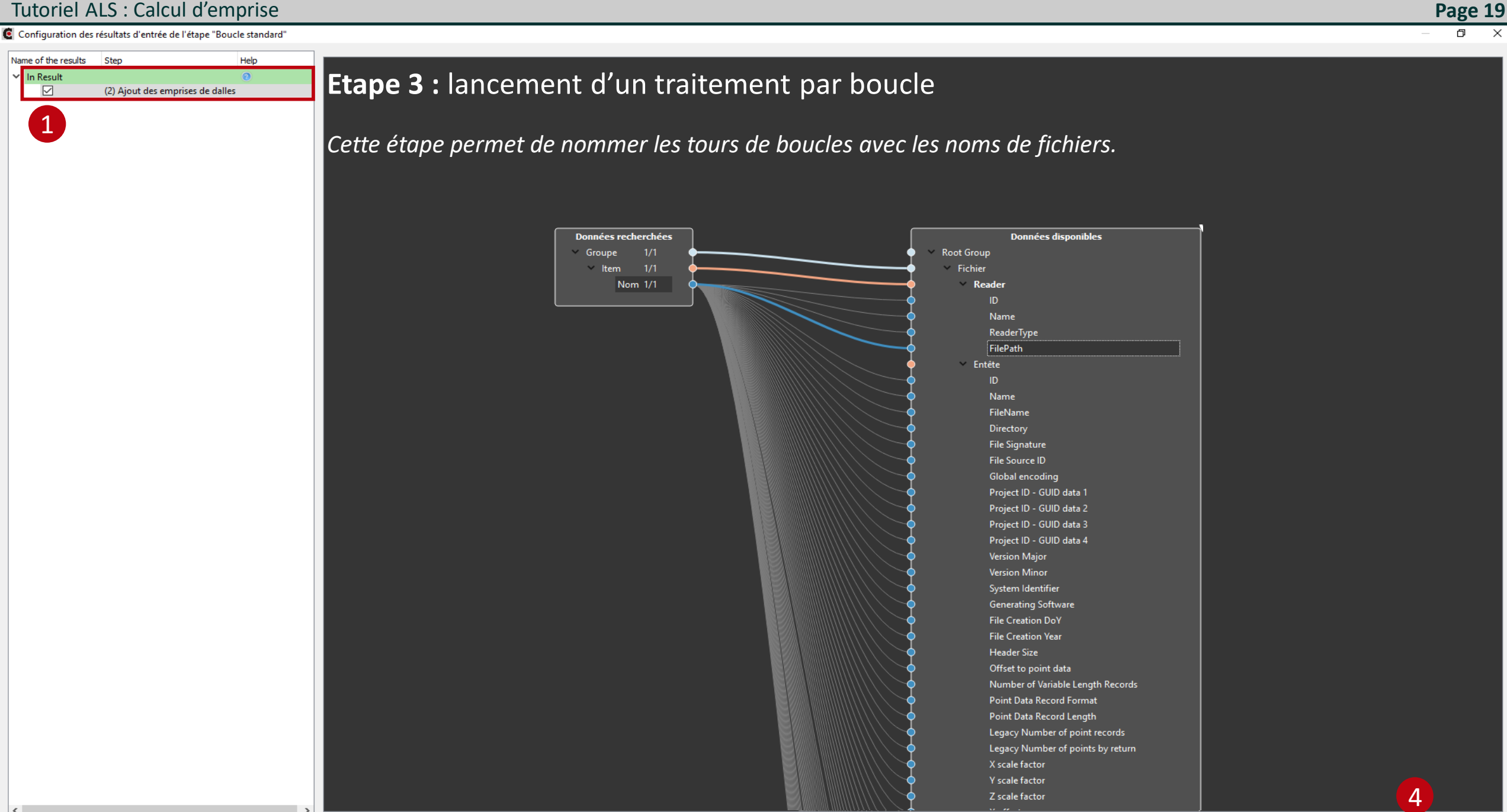

Cancel

OK

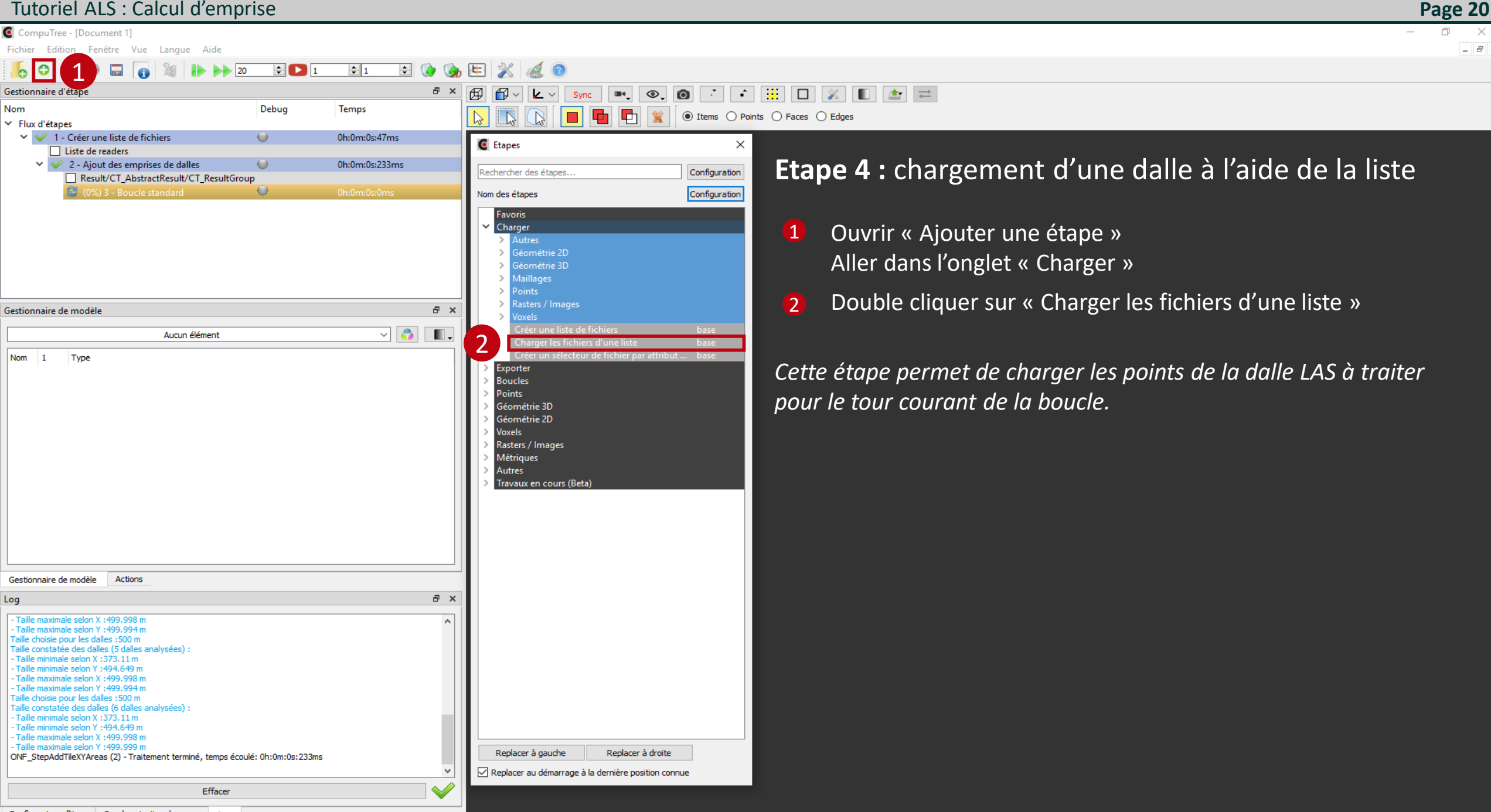

\_ 8 ×

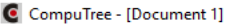

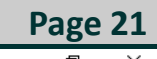

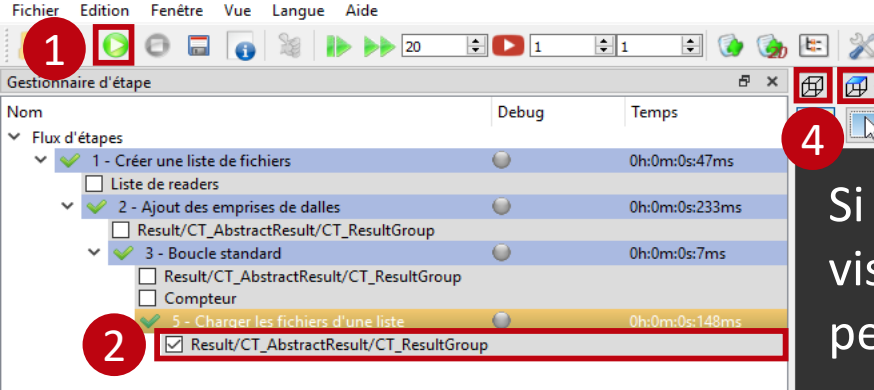

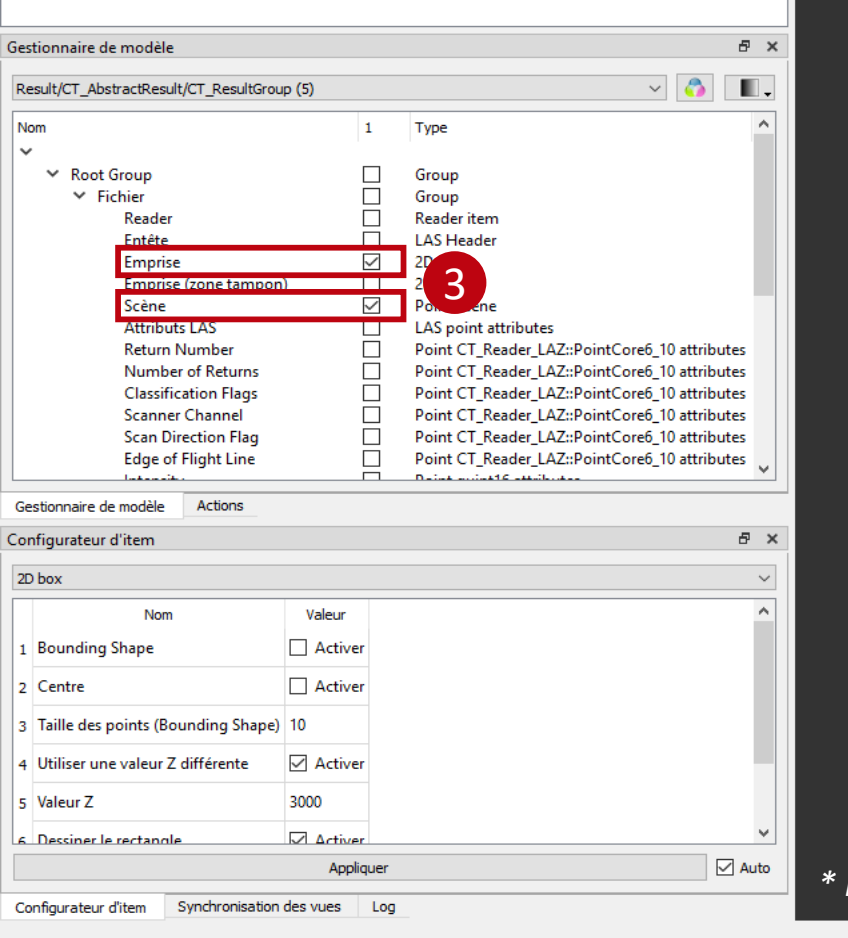

Si la boucle n'est pas fermée, seule la première dalle de la liste est chargée et visualisable. La superposition de l'emprise (ligne rouge) et du nuage de points permet de faire un contrôle visuel.

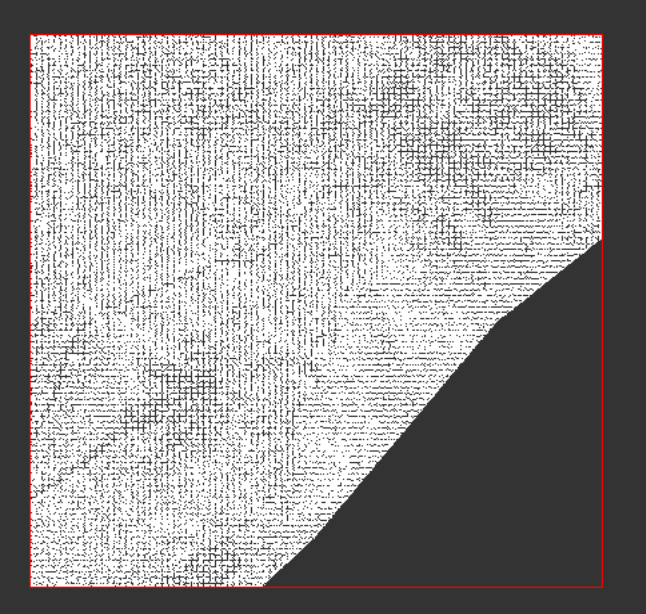

\* l'exécution de l'étape n'est pas obligatoire pour la suite du script

◎, ⑧ · • 🗄 🗆 💥 🔳 🚖

● Items ○ Points ○ Faces ○ Edges

.....

**P**1

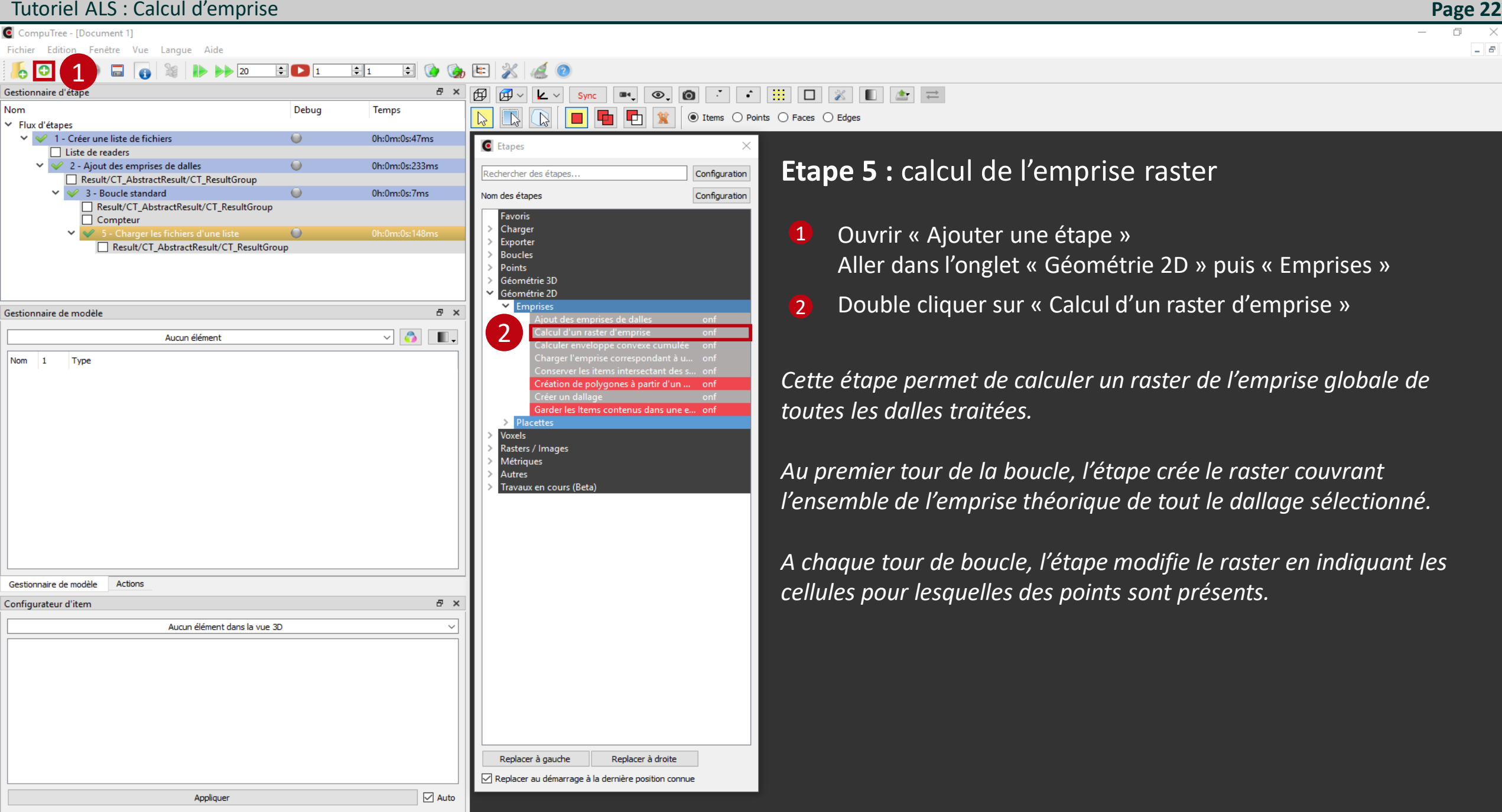

Configuration des résultats d'entrée de l'étape "Calcul d'un raster d'emprise"

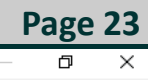

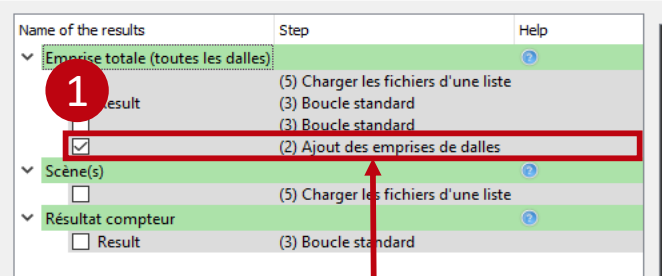

Sélectionner l'étape de création des emprises de dalles, avant la boucle

### **Etape 5 :** calcul de l'emprise raster

Sélection des emprises sans zone tampon permettant de calculer l'emprise globale de l'ensemble des dalles sélectionnées.

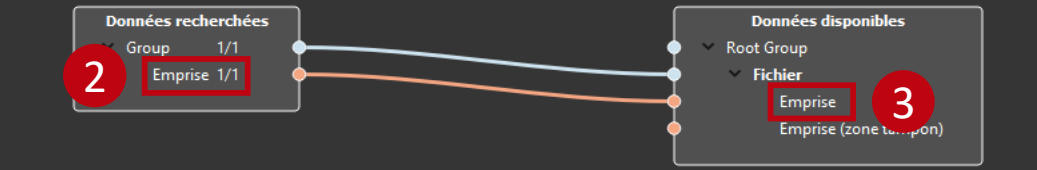

<

Configuration des résultats d'entrée de l'étape "Calcul d'un raster d'emprise"

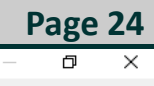

#### Name of the results Step Help Emprise totale (toutes les dalles) 0 Result (5) Charger les fichiers d'une liste (3) Boucle standard (3) Boucle standard (2) Ajout des emprises de dalles Scène(s) ☑ (5) Charger les fichiers d'une liste Résultat compteur (3) Boucle standard esult 4

### **Etape 5 :** calcul de l'emprise raster

Sélectionner la scène (nuage de points) chargée à partir de la dalle du tour en cours.

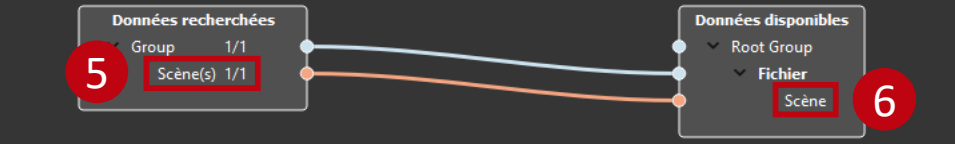

7

Configuration des résultats d'entrée de l'étape "Calcul d'un raster d'emprise"

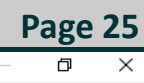

#### Name of the results Step Help Emprise totale (toutes les dalles) 0 Result (5) Charger les fichiers d'une liste (3) Boucle standard (3) Boucle standard (2) Ajout des emprises de dalles Scène(s) ~ $\square$ (5) Charger les fichiers d'une liste Résultat compteur Result (3) Boucle standard

### **Etape 5 :** calcul de l'emprise raster

Ne pas oublier de cocher le compteur qui permet de suivre les tours traités de la boucle

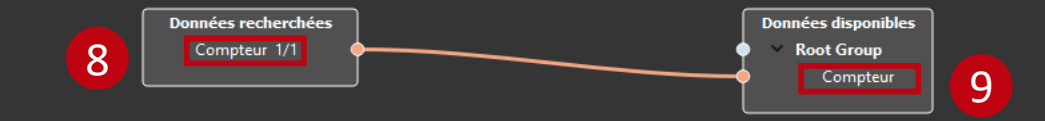

OK

Cancel

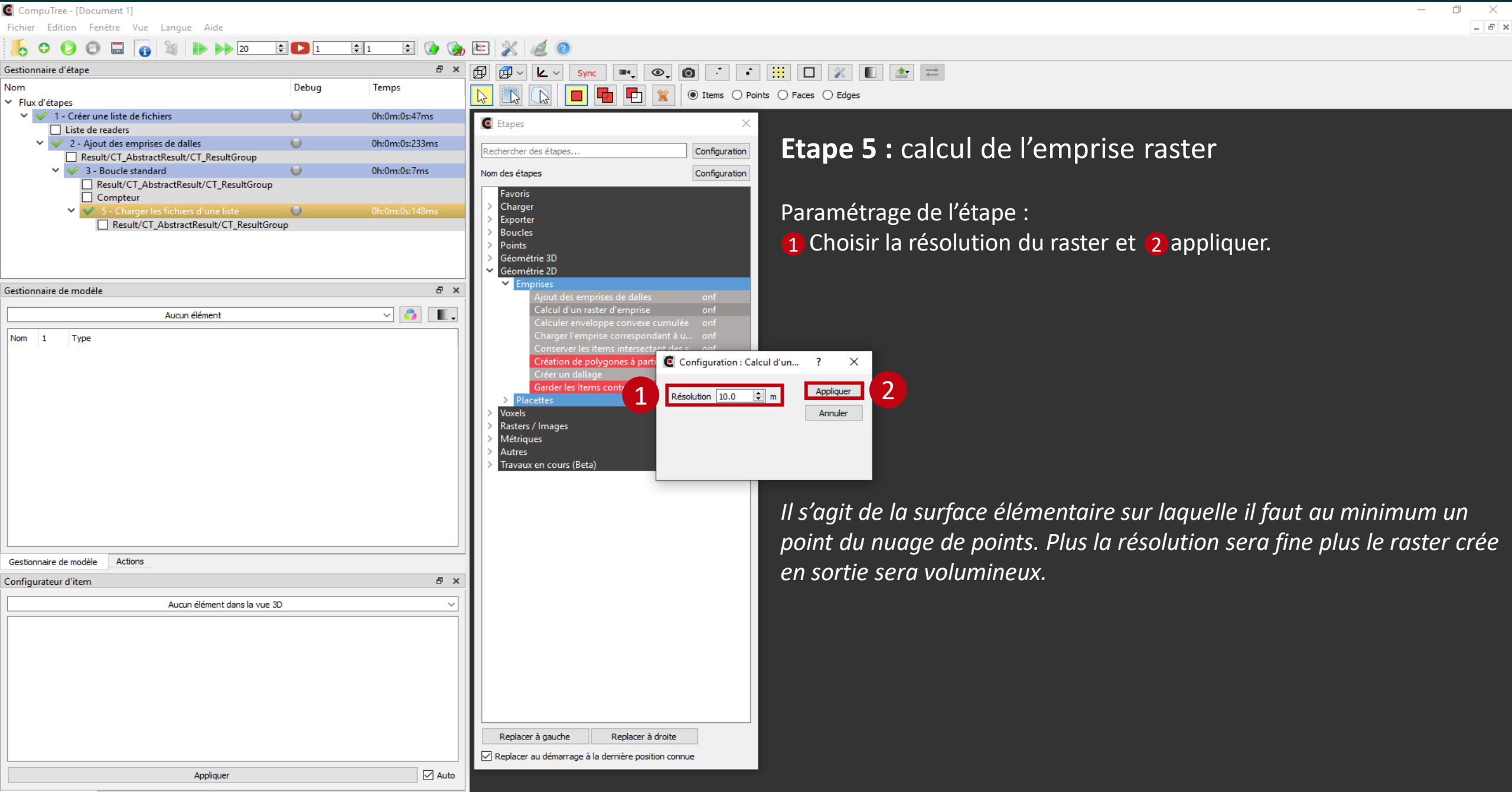

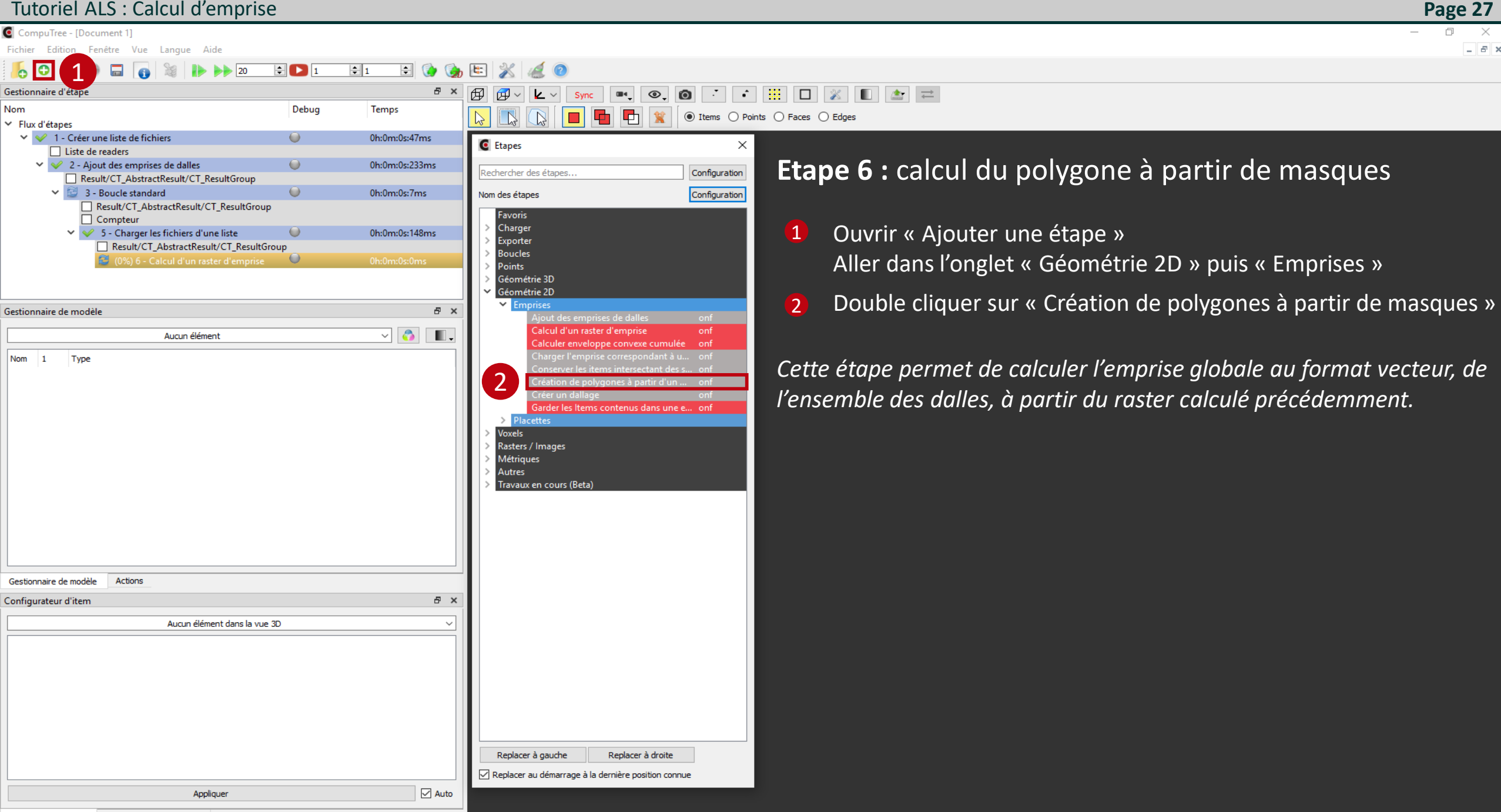

CompuTree - [Document 1]

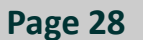

0 × - 6 ×

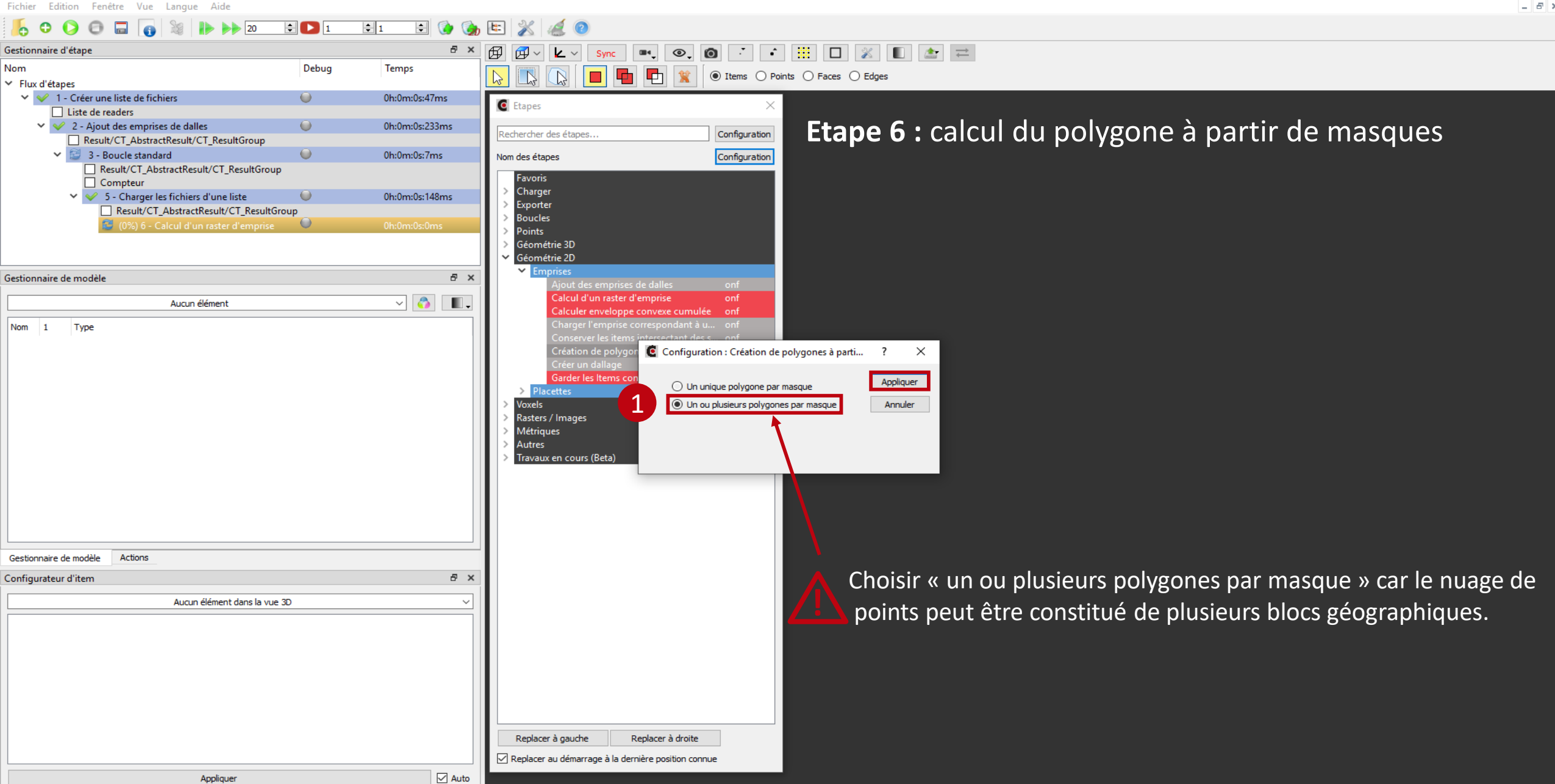

(6) Calcul d'un raster d'emprise

Step

Name of the results

Dalles Result

🙋 Configuration des résultats d'entrée de l'étape "Création de polygones à partir d'un masque"

Help

## Page 29

### **Etape 6 :** calcul du polygone à partir de masques

Il faut sélectionner dans cette étape le raster qui va servir de masque pour créer l'emprise sous format vecteur. N.B. : les données XYRef n'ont pas d'utilité dans ce cas, on les désélectionne donc.

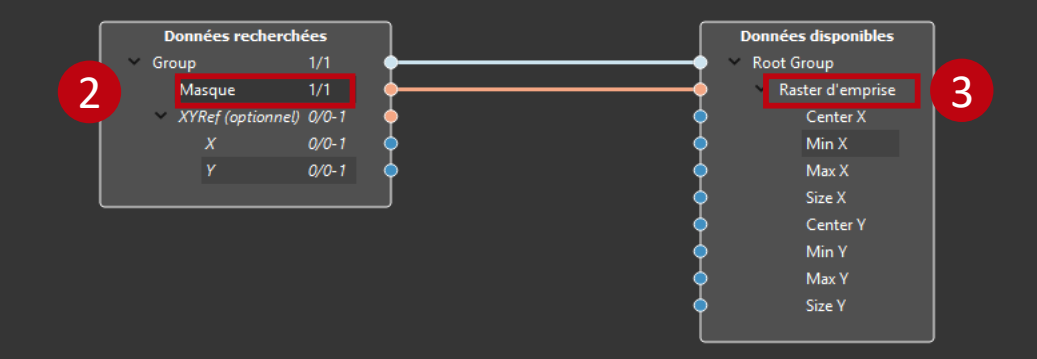

Cancel

OK

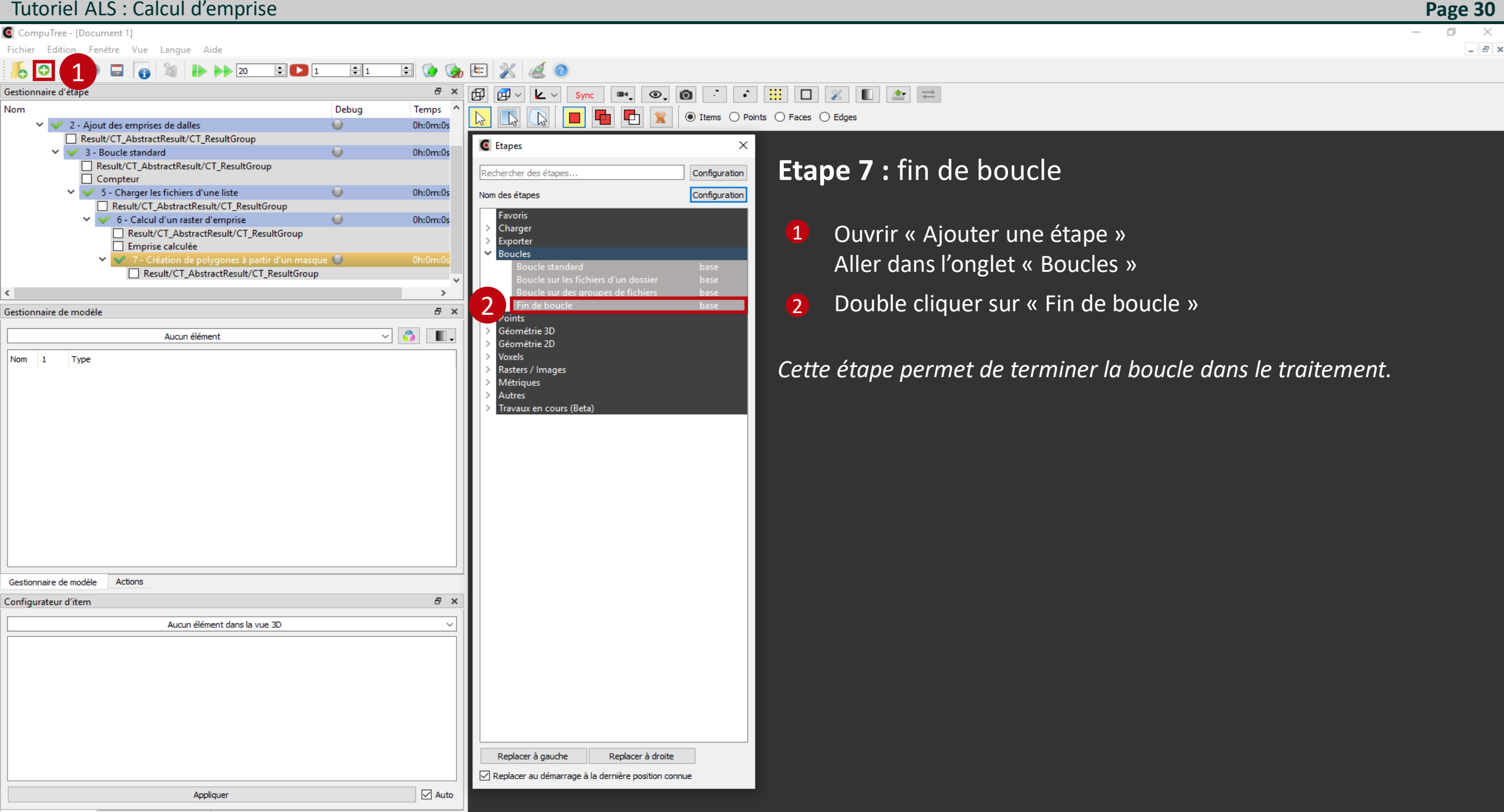

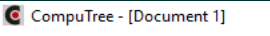

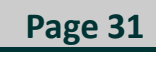

Fichier Edition Fenêtre Vue Langue Aide 20 ÷ 🖸 1 \$ 1 🖨 🚺 t: Ø Debug Temps Nom 3 - Boucle standard ٠ 0h:0m:0 Compteur Result/CT\_AbstractResult/CT\_ResultGroup 0h:0m:0 5 - Charger les fichiers d'une liste 0 Result/CT AbstractResult/CT ResultGroup 🥪 6 - Calcul d'un raster d'emprise 0h:0m:0 Result/CT\_AbstractResult/CT\_ResultGroup Emprise calculée 0h:0m:( 7 - Création de polygones à partir d'un masque Result/CT\_AbstractResult/CT\_ResultGroup 0h:0m:0 8 - Fin de boucle Result/CT\_AbstractResult/CT\_ResultGroup > Gestionnaire de modèle 8 × ~ 💍 Result/CT\_AbstractResult/CT\_ResultGroup (7) . . Nom 1 Type Root Group Group  $\checkmark$ Polygone 2D polygon Raster d'emprise 🗹 3 Raster< quint8> Actions Gestionnaire de modèle Configurateur d'item đΧ Raster < quint8 > Valeur Nom 1 Bounding Shape Activer Activer 2 Centre 3 Taille des points (Bounding Shape) 10 4 Mode Raster Activer 5 Mode Raster : Fixer le niveau Z Activer 6 Mode Raster · Niveau 7 (m) 🗹 Auto Appliquer

Lorsque la boucle est fermée, si vous lancez le script il est possible de visualiser le raster d'emprise et les polygones créés (en blanc) pour l'ensemble des dalles de la liste.

igslash En fonction du nombre de dalles, les traitements peuvent être très longs (plusieurs heures)

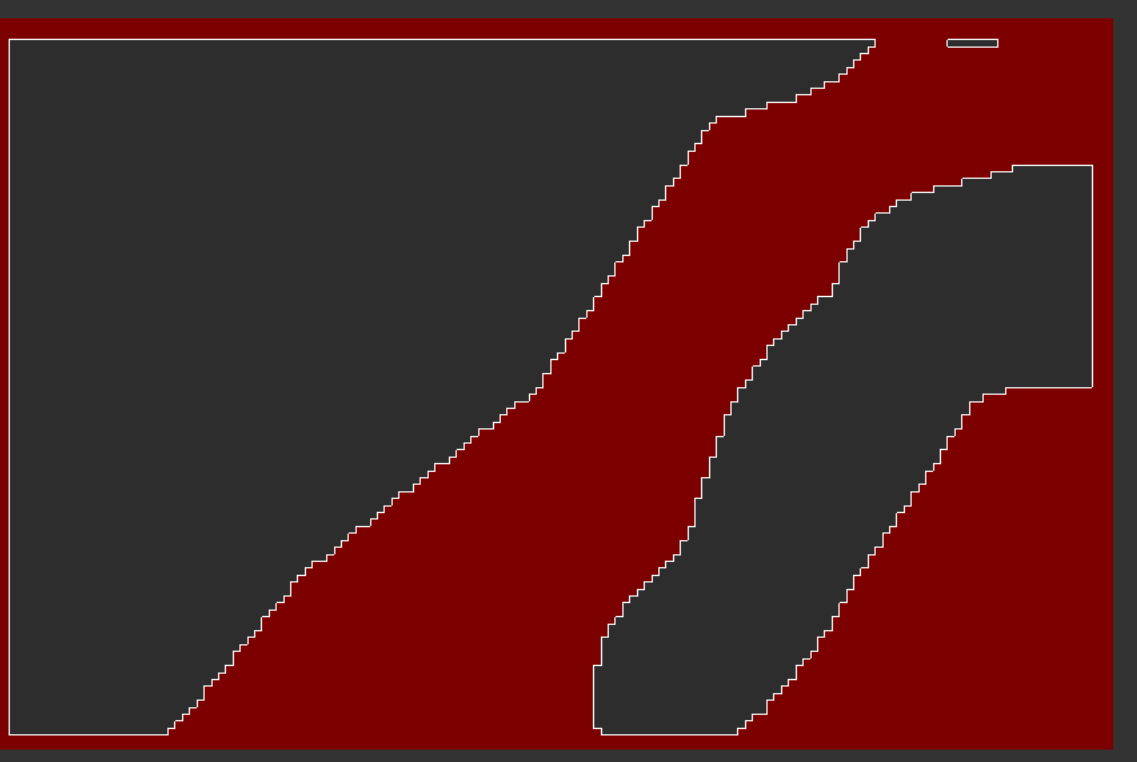

\* l'exécution de l'étape n'est pas obligatoire pour la suite du script

Configurateur d'item Synchronisation des vues Log

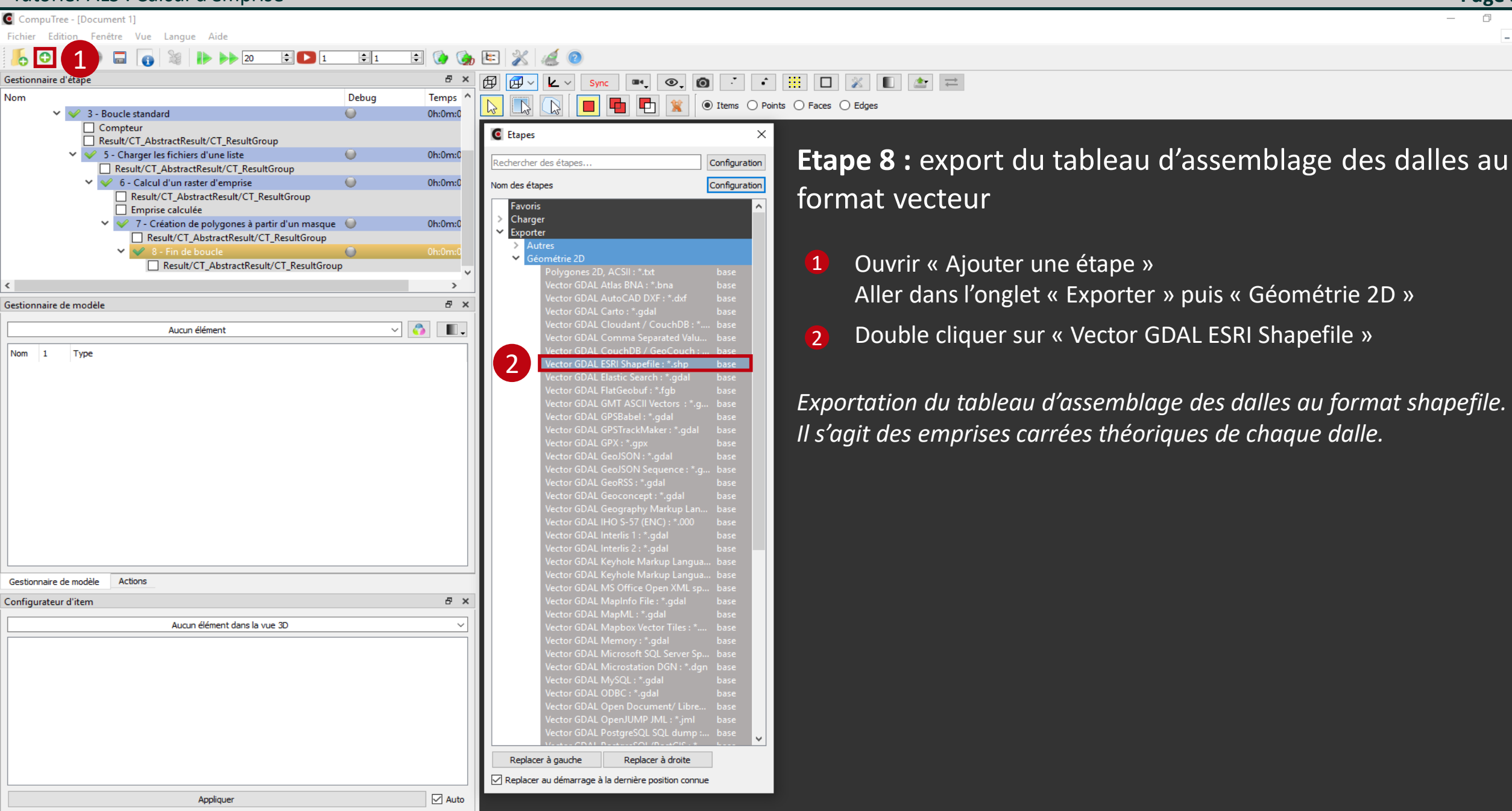

**Page 32** 

CompuTree - [Document 1]

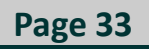

0 × \_ 6 ×

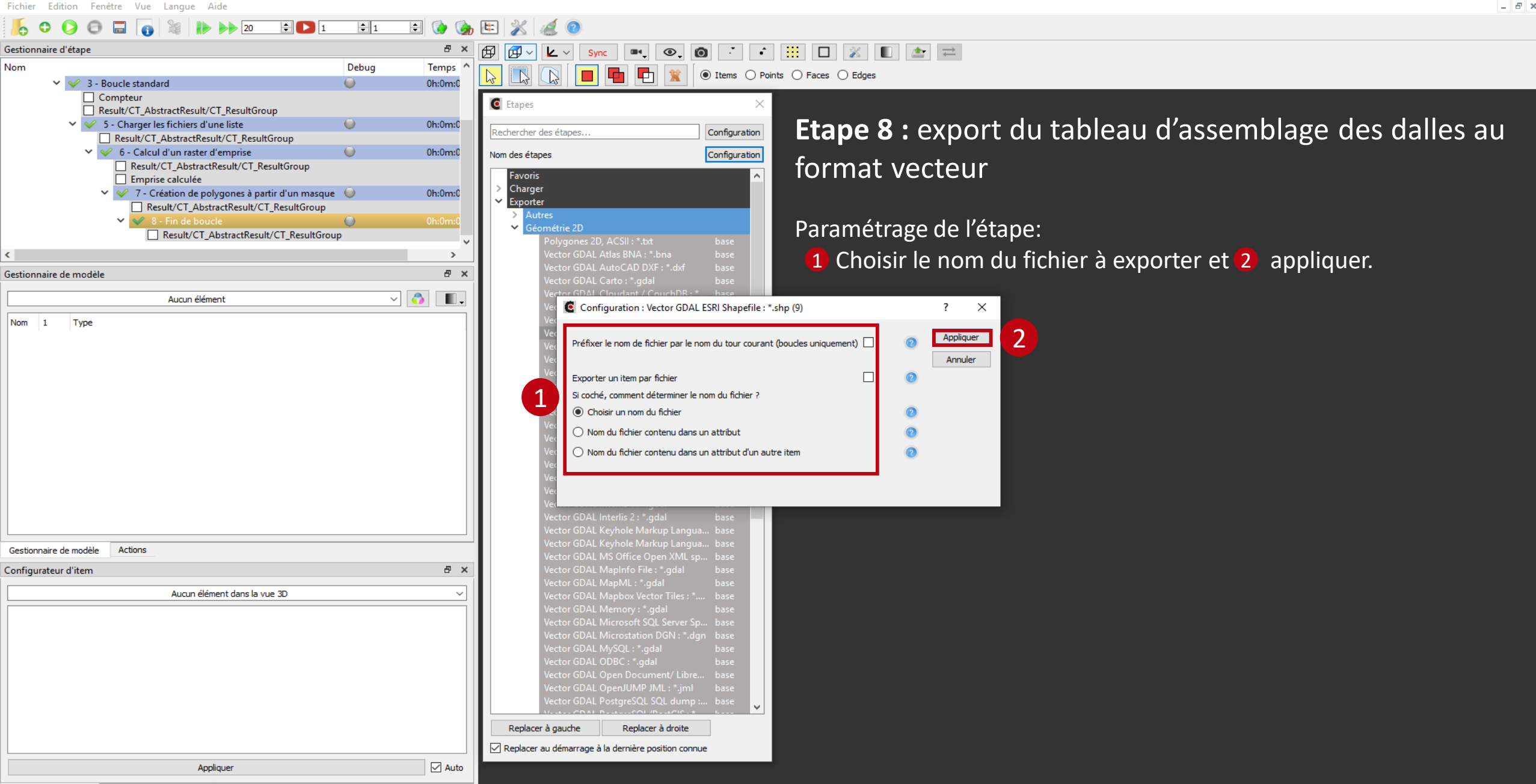

🙋 Configuration des résultats d'entrée de l'étape "Vector GDAL ESRI Shapefile : \*.shp" de l'étape "Vector GDAL ESRI Shapefile : \*.shp"

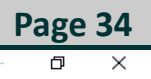

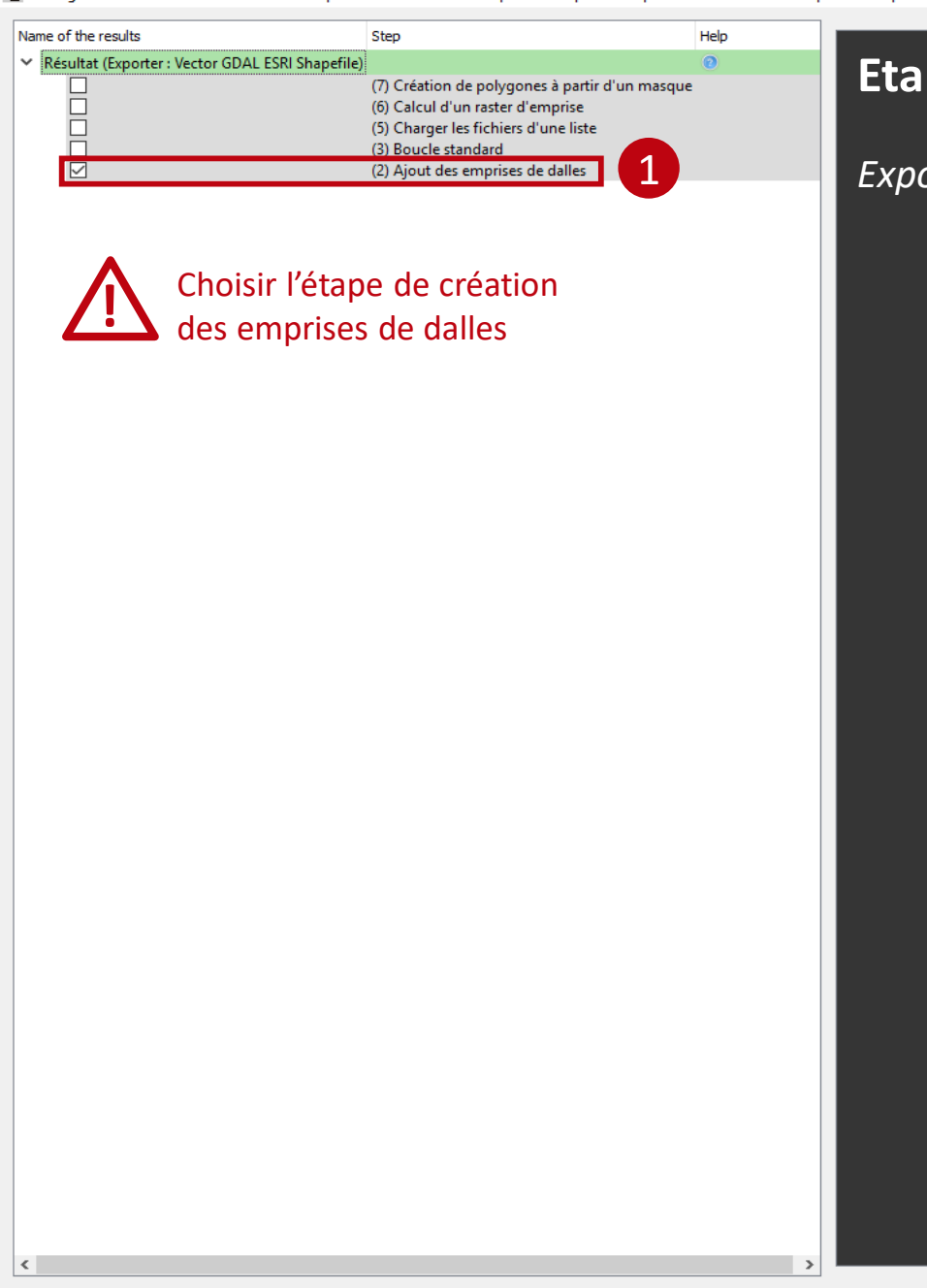

### Etape 8 : export du tableau d'assemblage des dalles au format vecteur

Export du tableau d'assemblage des dalles au format shapefile.

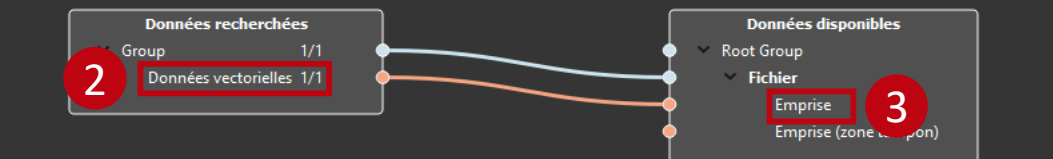

4

Cancel

OK

CompuTree - [Document 1]

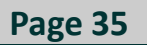

0 × \_ 8 ×

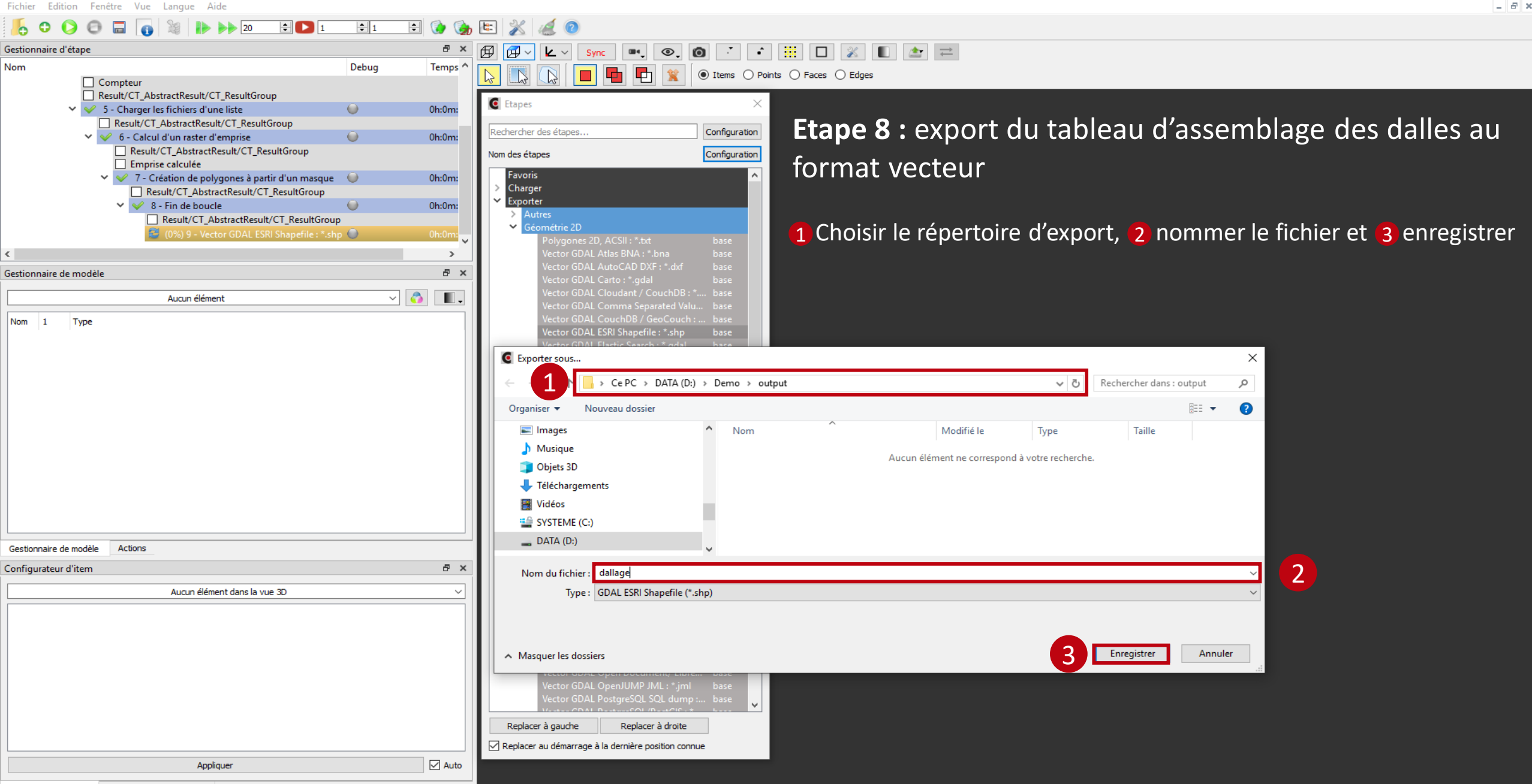

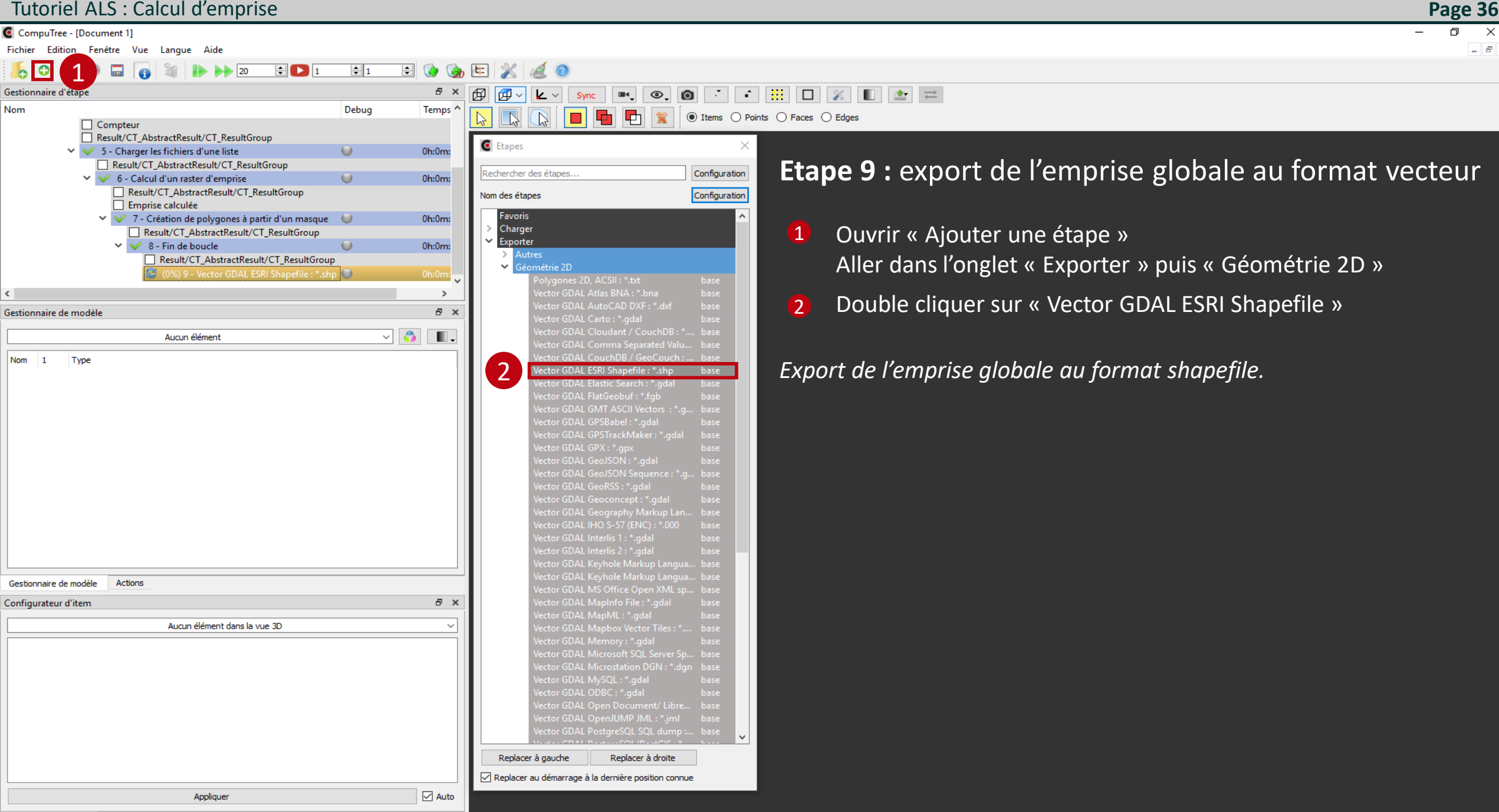

- 8 ×

CompuTree - [Document 1]

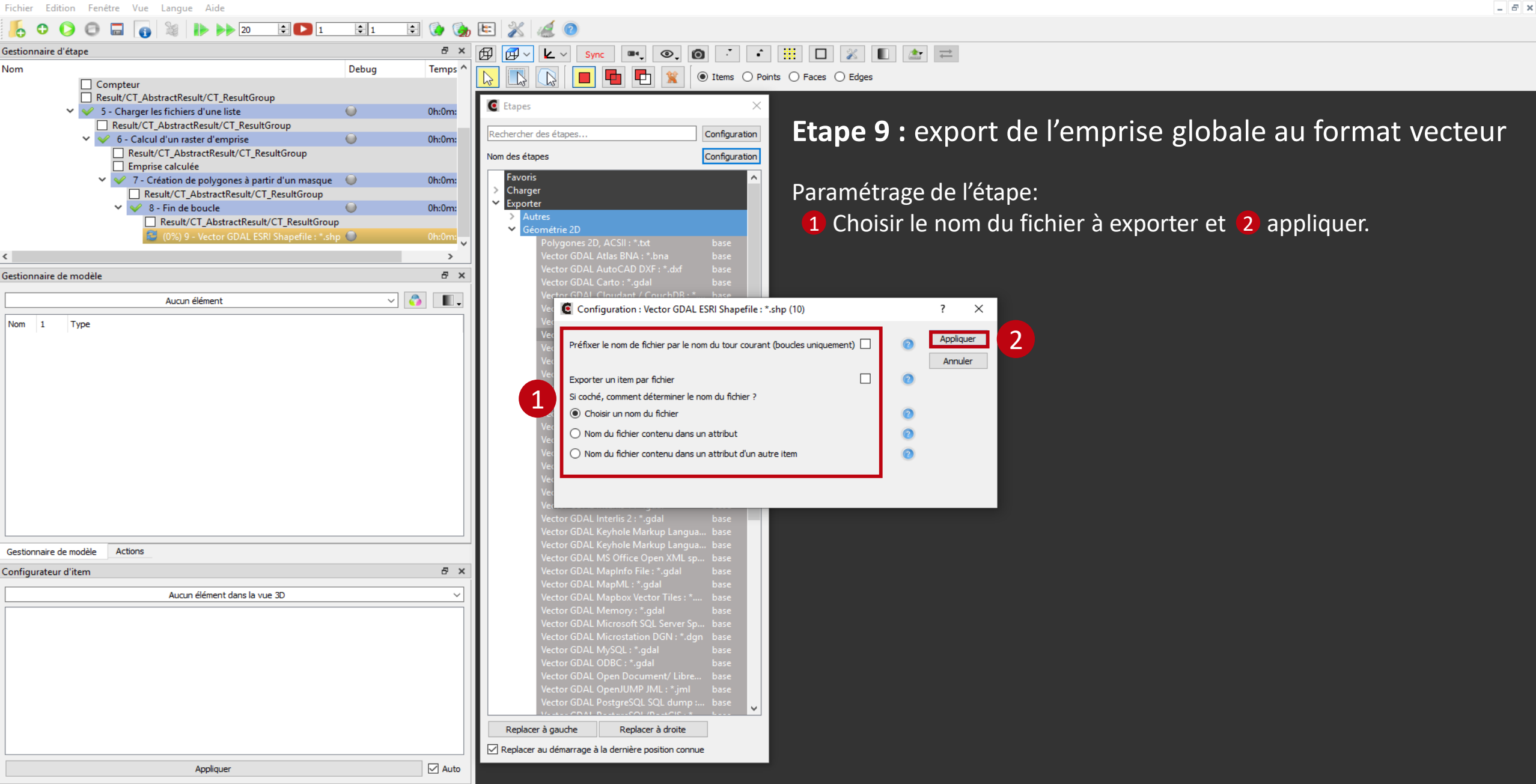

Configuration des résultats d'entrée de l'étape "Vector GDAL ESRI Shapefile : \*.shp"

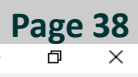

OK

Cancel

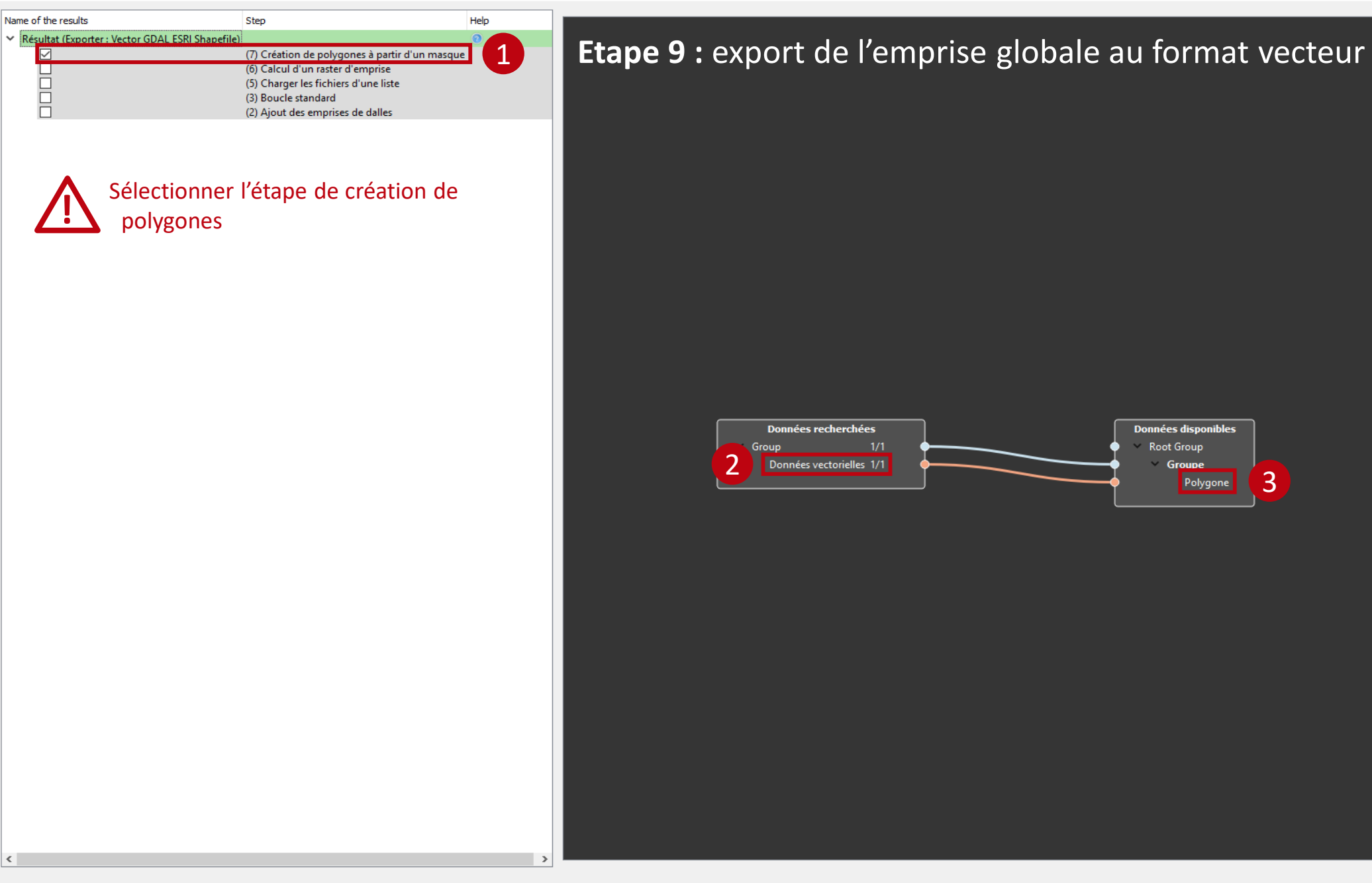

Fichier Edition Fenêtre Vue Langue Aide

CompuTree - [Document 1]

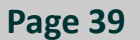

0 × - 6 ×

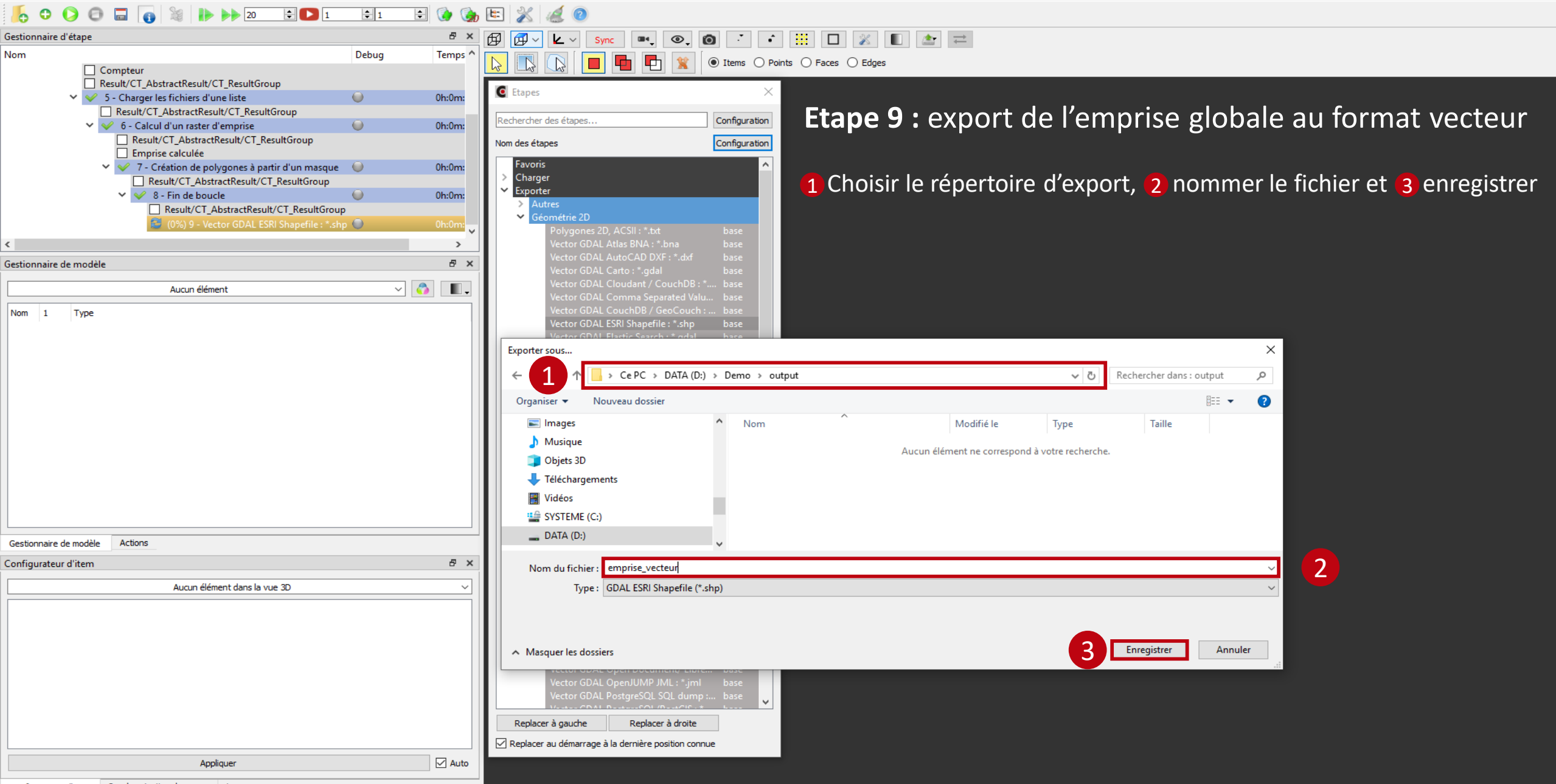

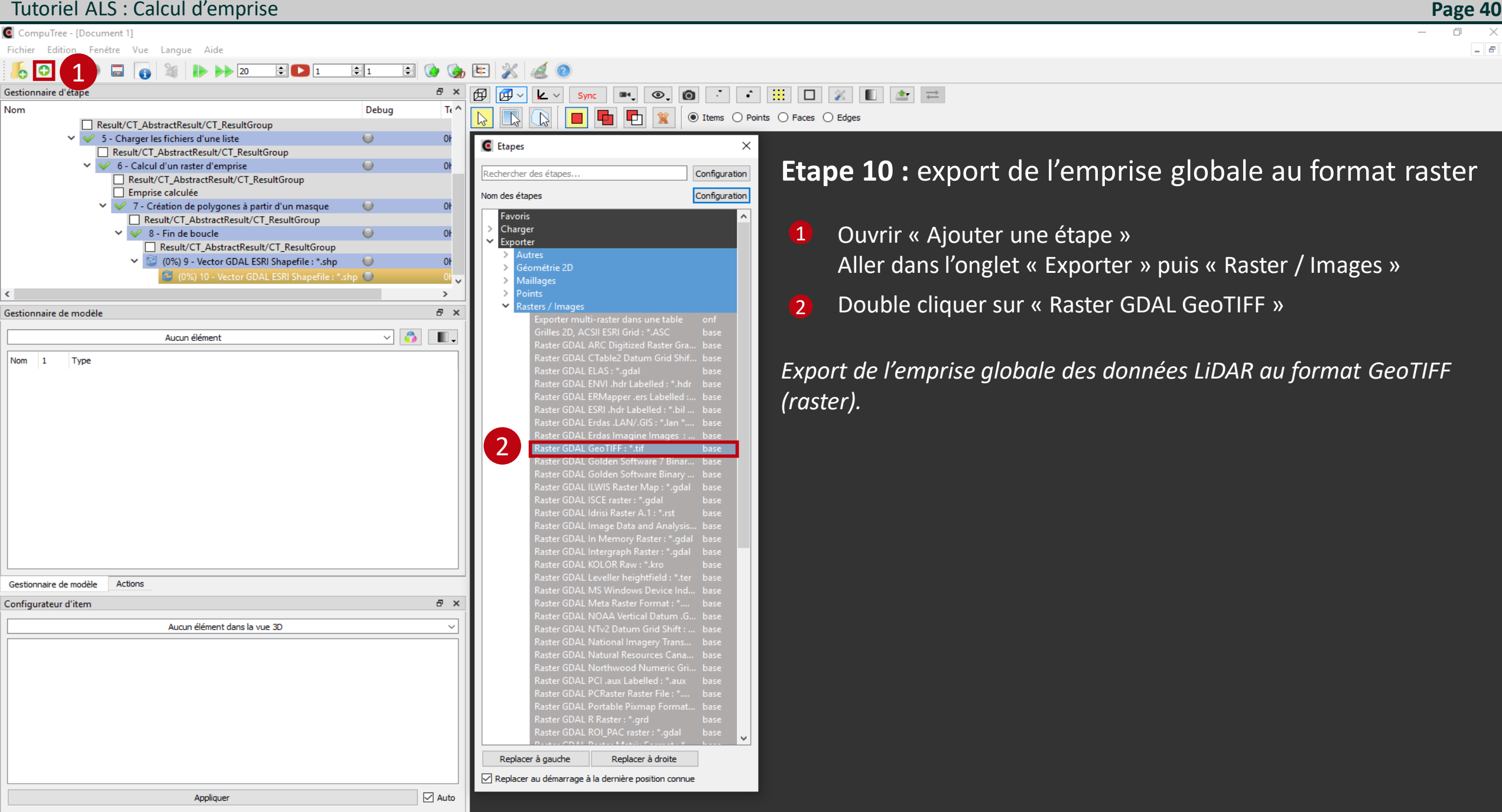

\_ 8 ×

CompuTree - [Document 1]

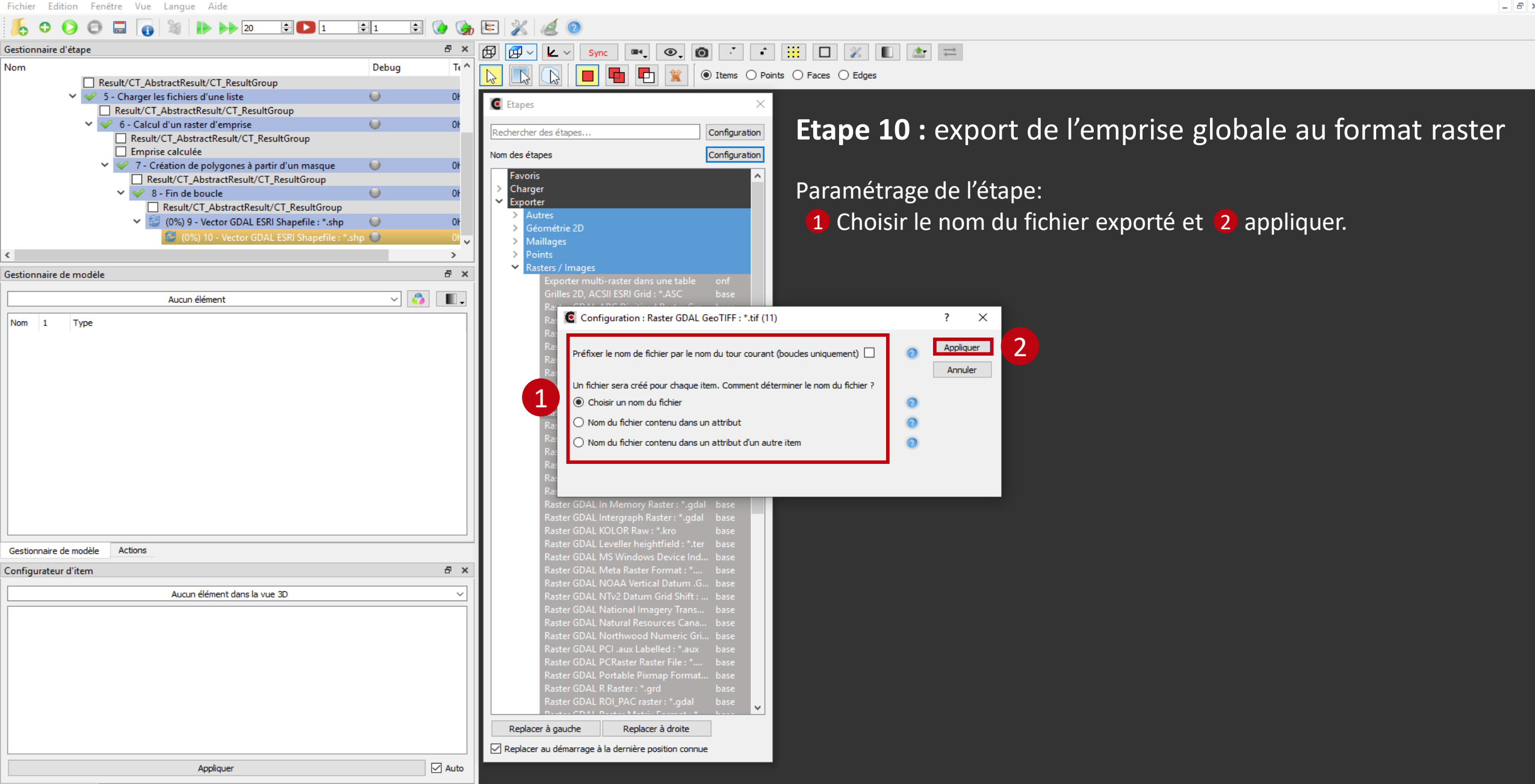

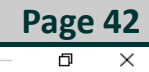

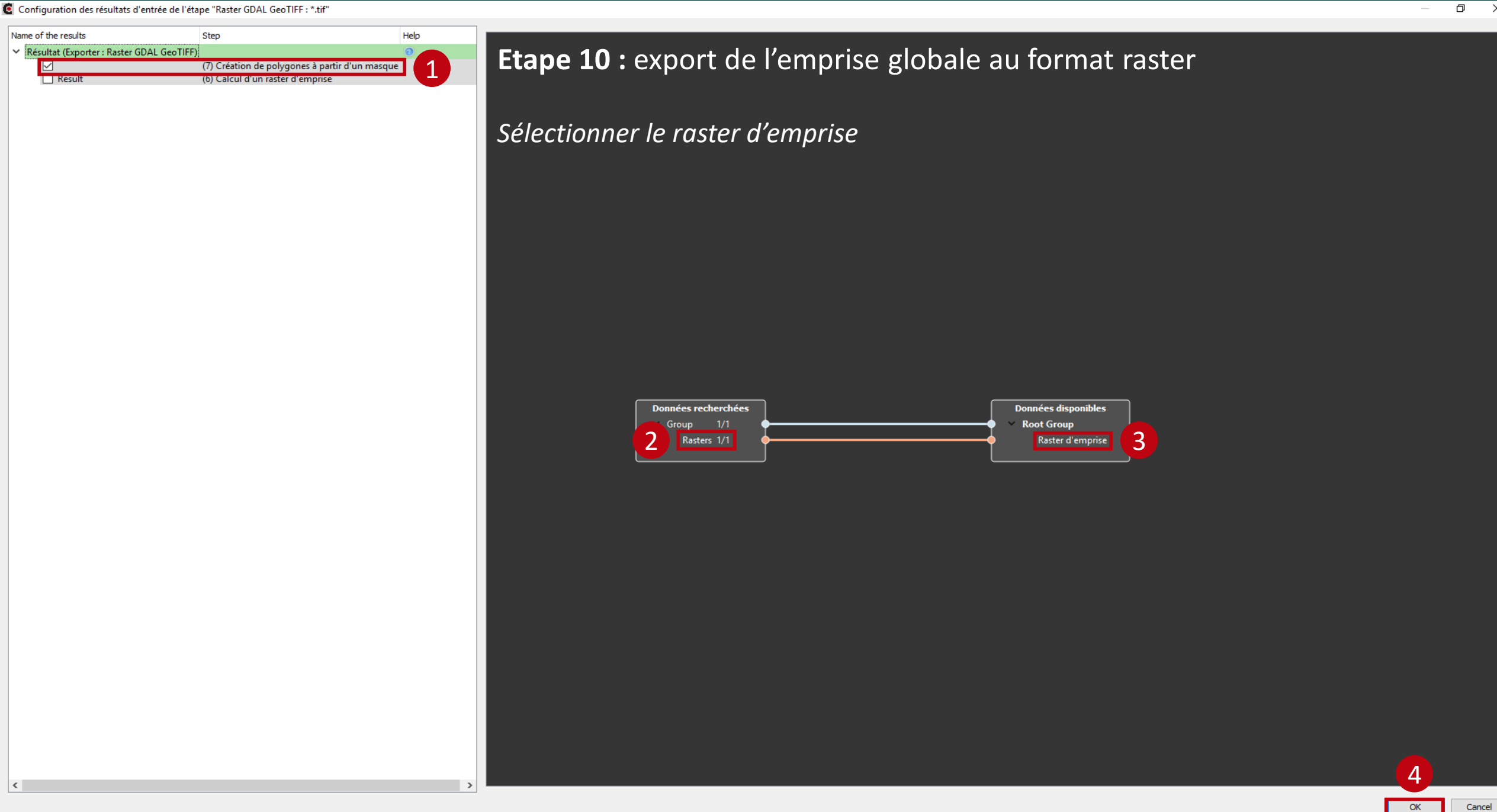

<

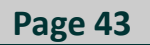

CompuTree - [Document 1] Fichier Edition Fenêtre Vue Langue Aide \_ 8 × 0 0 🖹 🚯 🍖 🖭 💥 1 O 0 20 **‡**1 18 *il* (? 8 × 🕅 ••• • • • • • • = • = Gestionnaire d'étape **₩**~ <u>k</u> ~ Sync Debug Te ^ Nom P 2 ● Items ○ Points ○ Faces ○ Edges Result/CT\_AbstractResult/CT\_ResultGroup ✓ ✓ 5 - Charger les fichiers d'une liste 0 0 C Etapes Result/CT\_AbstractResult/CT\_ResultGroup **Etape 10 :** export de l'emprise globale au format raster 6 - Calcul d'un raster d'emprise 0 Configuration Rechercher des étapes. Result/CT\_AbstractResult/CT\_ResultGroup Emprise calculée Configuration Nom des étapes ✓ ✓ 7 - Création de polygones à partir d'un masque 0 Favoris Result/CT\_AbstractResult/CT\_ResultGroup Charger 1 Choisir le répertoire d'export, 2 nommer le fichier et 3 enregistrer S - Fin de boucle ۰. Exporter Result/CT\_AbstractResult/CT\_ResultGroup (0%) 9 - Vector GDAL ESRI Shapefile : \*.shp . 🔘 >  $\sim$ đΧ Gestionnaire de modèle ~ 🖏 . Aucun élément Nom 1 Type Х Exporter sous.. > Ce PC > DATA (D:) > Demo > output ~ Ō Rechercher dans : output م HEE 🔻 Organiser 🔻 Nouveau dossier 2 Images Nom Modifié le Type Taille 💧 Musique Aucun élément ne correspond à votre recherche. 💼 Objets 3D 👆 Téléchargements 📑 Vidéos SYSTEME (C:) DATA (D:) Actions Gestionnaire de modèle Configurateur d'item 8 × 2 Nom du fichier : emprise\_raster Type : GDAL GeoTIFF (\*.tif) Aucun élément dans la vue 3D Enregistrer Annuler Masquer les dossiers Replacer à gauche Replacer à droite Replacer au démarrage à la dernière position connue Auto Appliquer

CompuTree - [Document 1]

Fichier Edition Fenêtre Vue Langue Aide

### Page 44

0 × \_ 8 ×

## Image: Second second secon

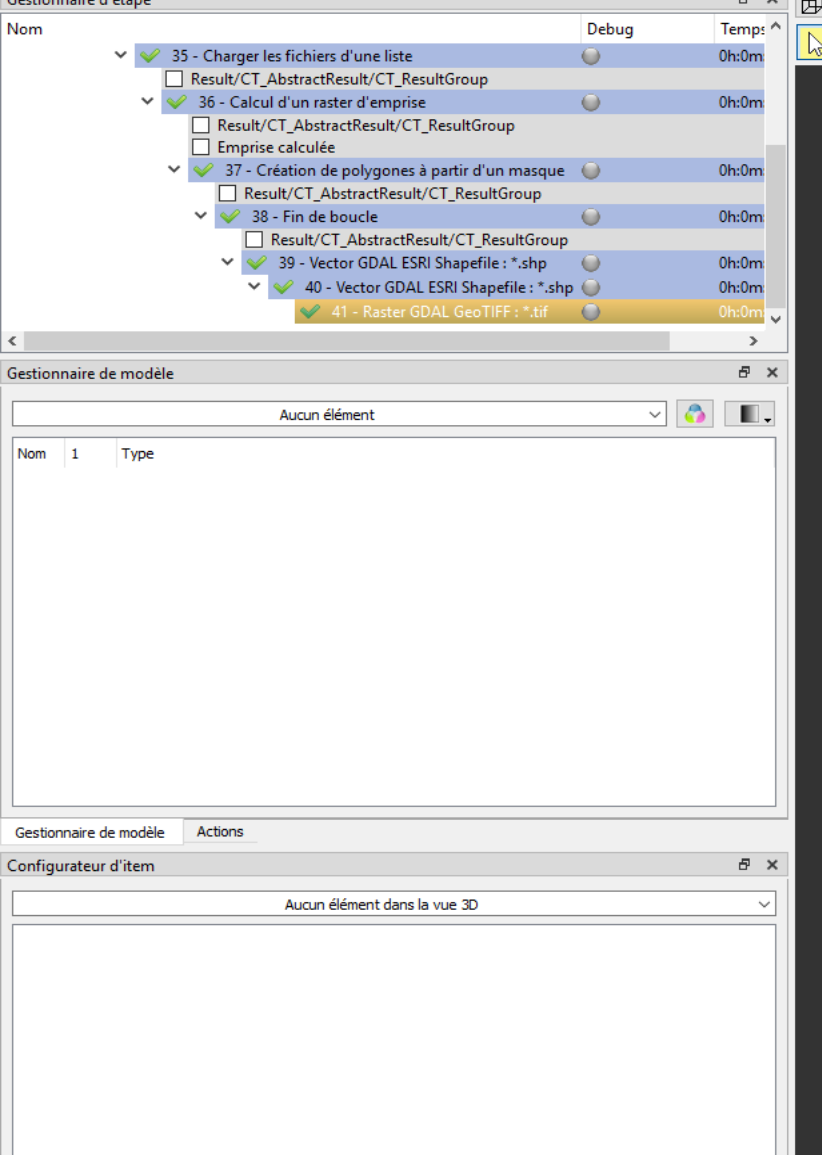

Appliquer

Synchronisation des vues Log

Configurateur d'item

Auto

### Fichiers créés (visualisés dans un explorateur de fichier)

-

● Items ○ Points ○ Faces ○ Edges

■•, **⊙**, **⊙** 

**P**1

**1** Fichier shape contenant les emprises des dalles (carrées)

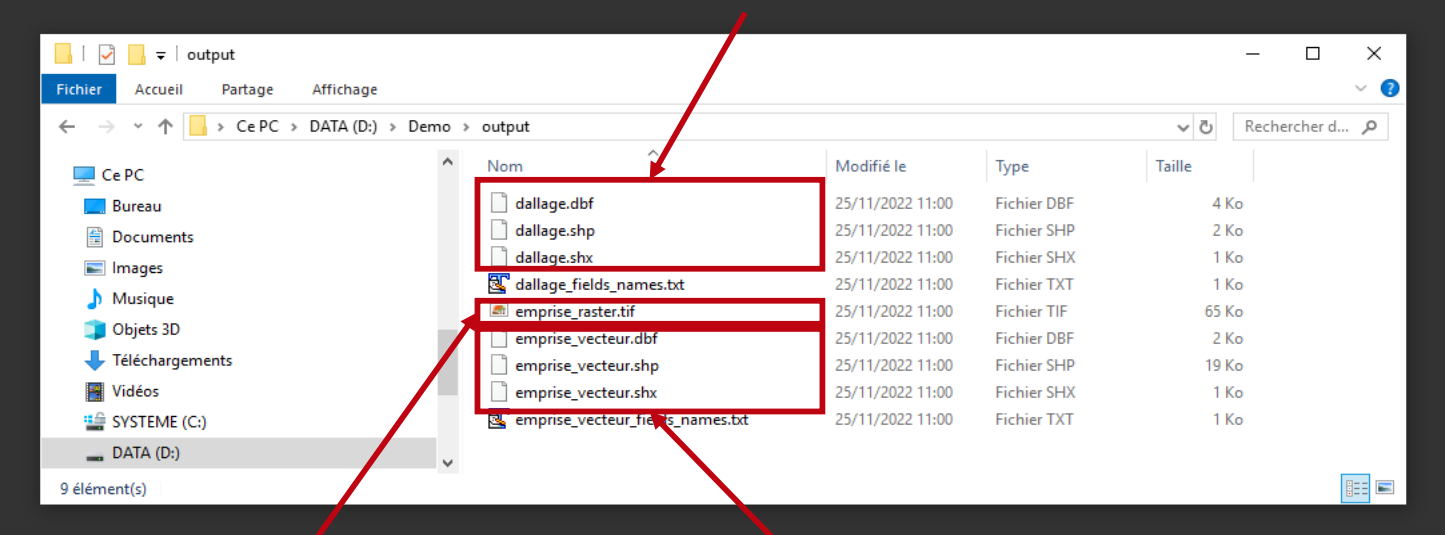

Fichier shape contenant l'emprise vectoriel des données

Pichier raster contenant l'emprise les données à la résolution de 10 m

N.B. : les deux fichiers texte listent les champs des fichiers shapes. Ils n'ont pas d'utilité dans ce cas.

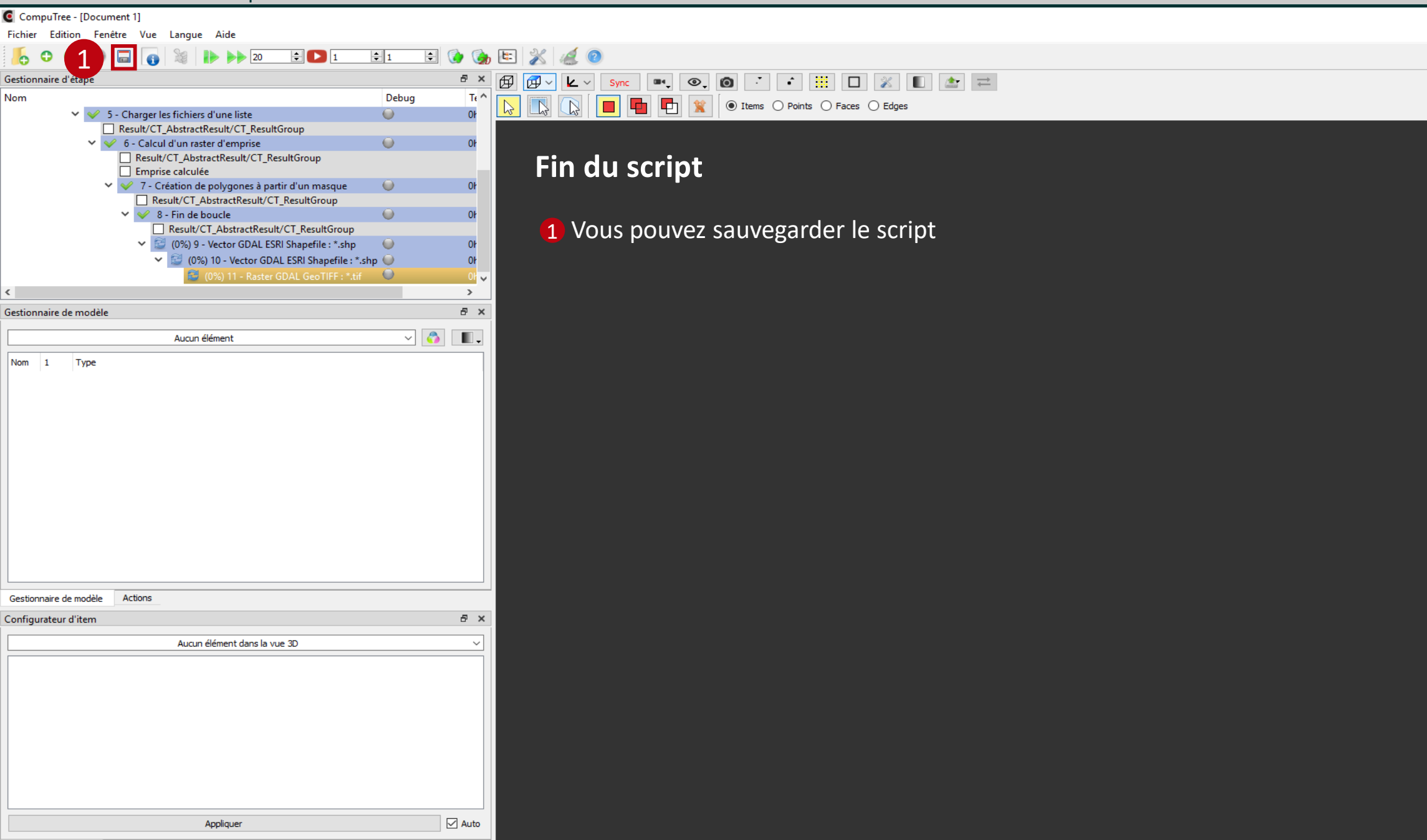

Page 45

\_ 8 ×

# Synthèse des étapes

| 1 - Créer une liste de fichiers : PB_StepCreateReaderList                            |         |
|--------------------------------------------------------------------------------------|---------|
| 2 - Ajout des emprises de dalles : ONF_StepAddTileXYAreas                            |         |
| 3 - Boucle standard : PB_StepBeginLoopThroughGroups02                                |         |
| 4 - Charger les fichiers d'une liste : PB_StepUseReaderToLoadFiles                   | Page 20 |
| 5 - Calcul d'un raster d'emprise : ONF_StepComputeBoundaryV2                         | Page 22 |
| 6 - Création de polygones à partir de masques : ONF_StepPolygonFromMask              |         |
| 7 - Fin de boucle : <i>CT_StepEndLoop</i>                                            |         |
| 8 - Vector GDAL ESRI Shapefile (dallage) : EXPORT Vector GDAL ESRI Shapefile         | Page 32 |
| 9 - Vector GDAL ESRI Shapefile (emprise globale) : EXPORT Vector GDAL ESRI Shapefile | Page 36 |
| 10 - Raster GDAL GeoTIFF (emprise globale) : EXPORT Raster GDAL GeoTIFF              | Page 40 |